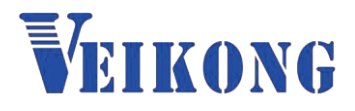

# Operation manual

## VFD500-PV/VFD500M-PV

Solar Pump Inverter

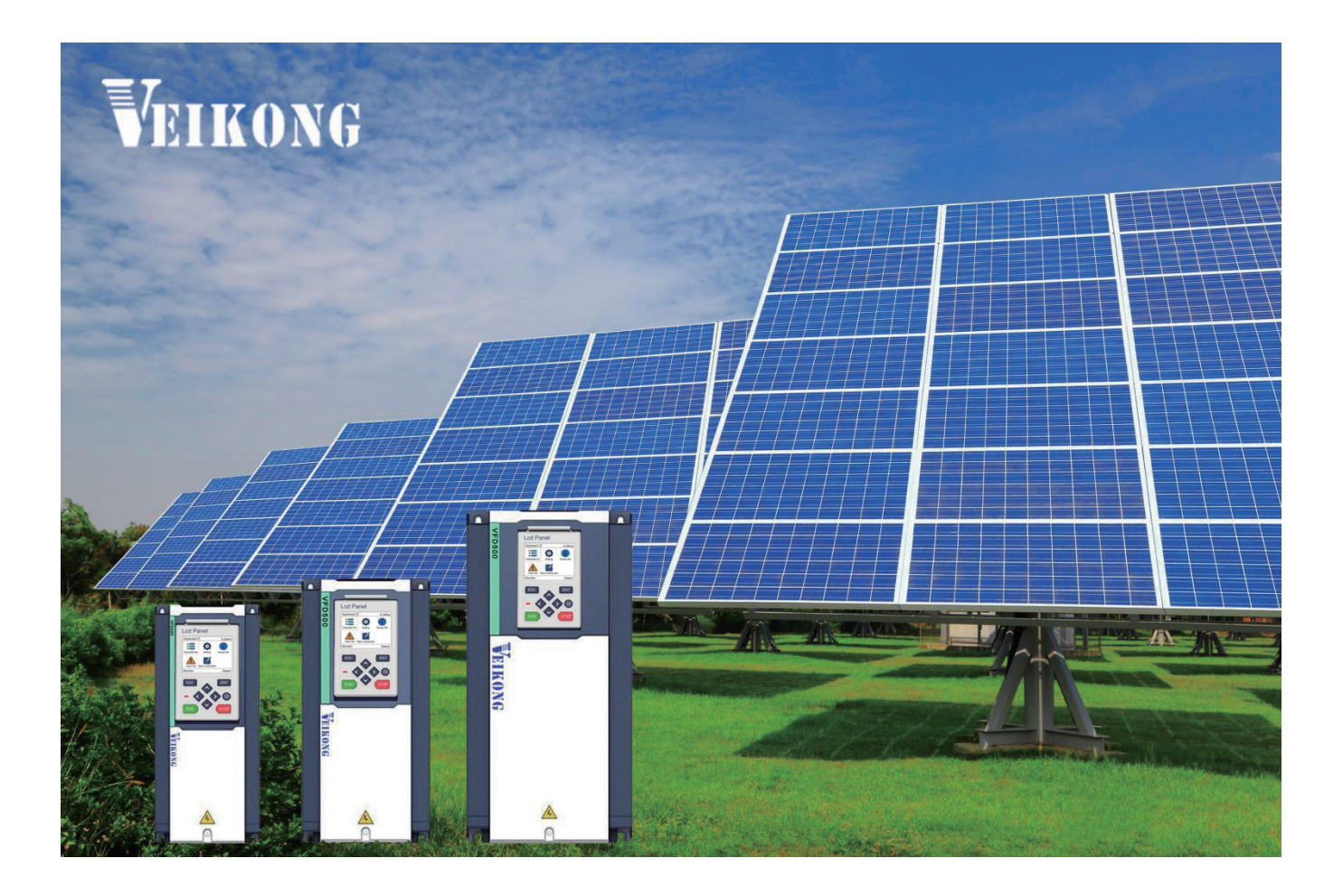

## Solar pumping inverter user manual

| Chapter 1 Electrical cable Connection1 |                                                      |      |  |  |
|----------------------------------------|------------------------------------------------------|------|--|--|
| Chapter 2 Mot                          | tor Pump Connection                                  | 7    |  |  |
| Chapter 3 Key                          | vpad display                                         | 17   |  |  |
| Chapter 4 Sola                         | ar pump special parameter User mode fast quick start | . 21 |  |  |
| Chapter 5 Detailed Parameter list      |                                                      |      |  |  |
| Chapter 6 Fau                          | It Diagnosis and Solution                            | . 60 |  |  |
| Chapter 7 Serv                         | vice Agreement                                       | . 70 |  |  |
| Appendix A                             | AC/DC switching scheme                               | 72   |  |  |
| Appendix B                             | Recommended solar cell module configuration          | . 79 |  |  |
| Appendix C                             | GPRS module and monitoring APP                       | 81   |  |  |

### **Chapter 1 Electrical cable Connection**

#### 1.1 VFD500-PV Electrical cable Connection

Please follow the diagram below for wiring. And pay attention to the following issues:

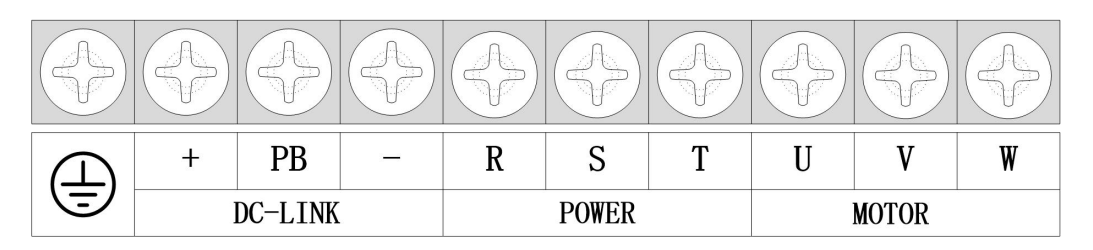

Figure 1-1 SIZE A~SIZE C 0.75kw-15kw Main Circuit Terminal

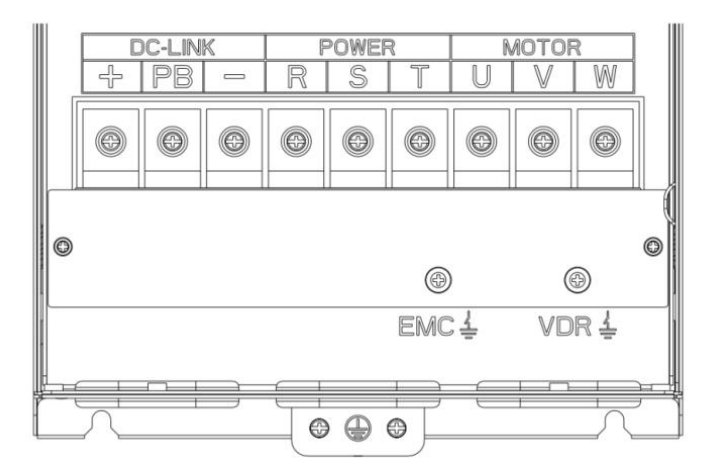

Figure 1-2 SIZE D 18.5kw-22kw main circuit terminal block diagram

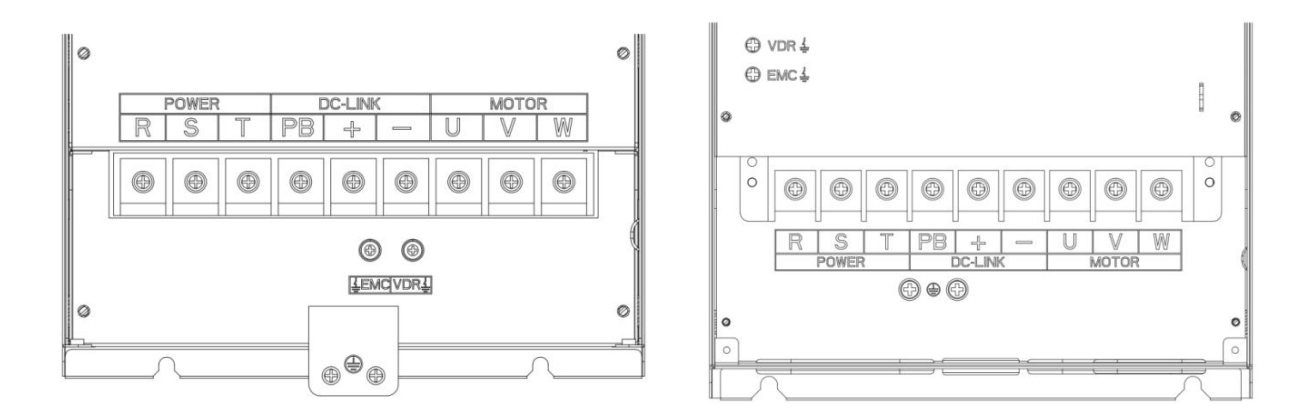

Figure 1-3 SIZE E 30kw-37kw

Figure 1-4 SIZE F~G 45kw-90kw

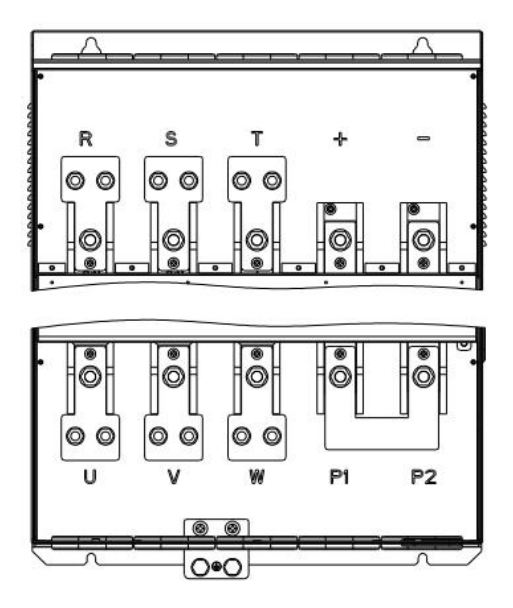

Figure 1-5 SIZE H-K 110kw-250kw

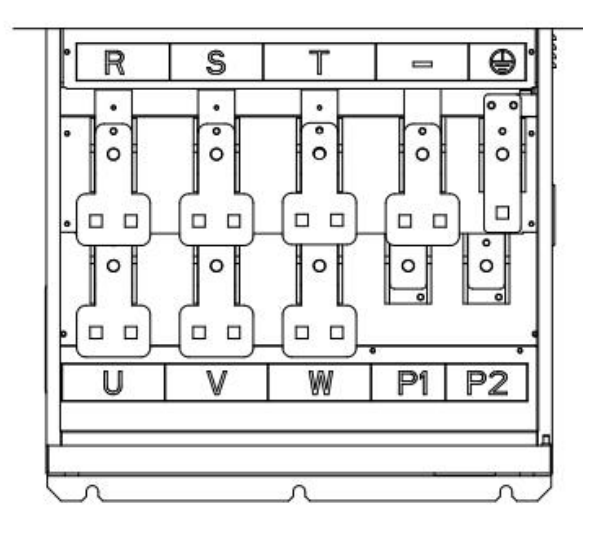

Figure 1-6 SIZE H-K 280kw-500kw

| Terminal | Function instruction                                            |
|----------|-----------------------------------------------------------------|
| R. S. T  | AC power input terminal, connect three-phase AC power or        |
|          | Solar+ -                                                        |
| U、V、W    | Inverter AC output terminal, connect three-phase AC motor       |
|          | The positive and negative terminals of the internal DC bus are  |
| +、-      | connected to the external brake unit or For common DC bus       |
| P1、P2    | P1 and P2 are terminal to Connect DC reactor, short P1 to P2    |
|          | when DC reactor is not used (P2 is equivalent to "+" of DC bus) |
| +、 PB    | Braking resistor connection terminal when built-in brake unit   |
| Ð        | Ground terminal, ground                                         |
| EMC, VDR | Safety capacitor and varistor grounding selection screw (SIZE   |
|          | A~SIZE C EMC screw on the left side of the fuselage)            |

Table 1-1 Function description of the main circuit terminal of the inverter

- The power output of the PV panel is connected to the "+" and "-" terminals. Please note that the polarity is not reversed.
- Make sure that the inverter input AC voltage level is consistent with AC grid voltage before connecting with Input "R", "S" and "T" terminals.
- If Grid is single-phase power supply, you can connect to R T or any two terminals of "R", "S" and "T".

#### 1.2 VFD500M-PV Electrical cable Connection

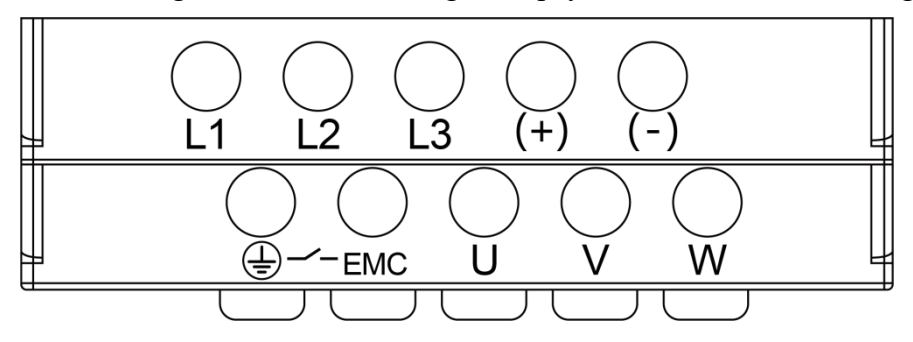

Please follow the diagram below for wiring. And pay attention to the following issues:

Table 1-2 Function description of the main circuit terminal of the inverter

| Function instruction                                          |
|---------------------------------------------------------------|
| AC power input terminal, or solar DC supply terminal          |
| Inverter AC output terminal, connect three-phase AC motor     |
| + for solar positive and - for solar negative                 |
| Ground terminal, ground                                       |
| Safety capacitor and varistor grounding selection screw (SIZE |
|                                                               |

- The power output of the PV panel is connected to the any two terminal of "L1" "L2" "L3" on priority.
- Or if "L1" "L2" "L3" are connected for AC grid, "+" terminal is for solar positive and "-" for solar negative.
- Make sure that the inverter input AC voltage level is consistent with AC grid voltage before connecting with Input "L1", "L2" and "L3" terminals.
- If Grid is single-phase power supply, you can connect to "L1" "L2" or any two terminals of "L1", "L2" and "L3".

#### **1.3 Electrical Specifications**

|                                              | 220V                                                     | 380V               |  |  |
|----------------------------------------------|----------------------------------------------------------|--------------------|--|--|
| Max input DC voltage(VOC)                    | 450V                                                     | 800V               |  |  |
| DC voltage range                             | 160~450VDC                                               | 350~800VDC         |  |  |
| Recommended DC input<br>voltage range (Vmpp) | 250V-400V                                                | 450V-600V          |  |  |
| Recommended Input Operation<br>Voltage       | 305V(Vmpp)                                               | 530V(Vmpp)         |  |  |
| MPPT efficiency                              | >99%                                                     |                    |  |  |
| Rated output voltage                         | 1/3-phase 220VAC                                         | 3-phase 380-480VAC |  |  |
| Output frequency range                       | 50/60Hz(maxim                                            | um 600hz)          |  |  |
| Max efficiency of the machine                | 99%                                                      |                    |  |  |
| Ambient temperature range                    | -10 °C~50 °C, derating if the temperature is above 40 °C |                    |  |  |
| Cooling method                               | Air cooling                                              |                    |  |  |
| Protection degree                            | IP20/IP21                                                |                    |  |  |
| Altitude                                     | Below 1000m; above 1% for every additional 100m.         |                    |  |  |
| Standard                                     | CE/ROHS                                                  |                    |  |  |

Noted: We suggest solar panel power should be 1.5 times higher than solar pump power ,and solar pump inverter power should be higher level than solar pump. When solar pump distance to inverter higher than 100m,it should be equipped with Output reactor or higher level power inverter .for Solar panel, total VOC less than Maximum DC voltage of inverter and Solar panel Vmp is recommend 530V for 380V pump and 305V for 220V pump.

#### 1.4 Power degree AND Technical SPECIFICATION

Power size of VFD500-PV refers to the standard 4 poles induction motor at rated voltage.

Overload: 150% rated output current, 1 minute.

| Inverter model      | Max DC input<br>current (A) | Rated output<br>current (A) | Applicable<br>water pump<br>(kW) |
|---------------------|-----------------------------|-----------------------------|----------------------------------|
| VFD500M-40T00150-PV | 9                           | 4.2                         | 1.5                              |
| VFD500M-40T00220-PV | 12                          | 5.6                         | 2.2                              |
| VFD500M-40T00400-PV | 16.5                        | 9.4                         | 4                                |
| VFD500M-40T00550-PV | 23.9                        | 13                          | 5.5                              |
| VFD500M-40T00750-PV | 30.6                        | 17                          | 7.5                              |
| VFD500-40T00150-PV  | 9                           | 4.2                         | 1.5                              |
| VFD500-40T00220-PV  | 12                          | 5.6                         | 2.2                              |
| VFD500-40T00400-PV  | 16.5                        | 9.4                         | 4                                |
| VFD500-40T00550-PV  | 23.9                        | 13                          | 5.5                              |
| VFD500-40T00750-PV  | 30.6                        | 17                          | 7.5                              |
| VFD50040T01100-PV   | 39.2                        | 25                          | 11                               |
| VFD500-40T01500-PV  | 49.0                        | 32                          | 15                               |
| VFD500-40T01850-PV  | 50                          | 37                          | 18.5                             |
| VFD500-40T02200-PV  | 60                          | 45                          | 22                               |
| VFD500-40T03000-PV  | 81                          | 60                          | 30                               |
| VFD500-40T03700-PV  | 90                          | 75                          | 37                               |
| VFD500-40T04500-PV  | 130                         | 90                          | 45                               |
| VFD500-40T05500-PV  | 150                         | 110                         | 55                               |
| VFD500-40T07500-PV  | 200                         | 152                         | 75                               |
| VFD500-40T09000-PV  | 250                         | 176                         | 90                               |
| VFD500-40T11000-PV  | 300                         | 210                         | 110                              |
| VFD500-40T13200-PV  | 360                         | 253                         | 132                              |
| VFD500-40T16000-PV  | 430                         | 304                         | 160                              |
| VFD500-40T18500-PV  | 500                         | 360                         | 185                              |
| VFD500-40T20000-PV  | 550                         | 380                         | 200                              |
| VFD500-40T22000-PV  | 620                         | 426                         | 220                              |
| VFD500-40T25000-PV  | 680                         | 465                         | 250                              |
| VFD500-40T28000-PV  | 760                         | 520                         | 280                              |
| VFD500-40T31500-PV  | 850                         | 585                         | 315                              |
| VFD500-40T35500-PV  | 975                         | 650                         | 355                              |
| VFD500-40T40000-PV  | 1050                        | 725                         | 400                              |
| VFD500-40T45000-PV  | 1200                        | 820                         | 450                              |
| VFD500-40T50000-PV  | 1350                        | 900                         | 500                              |

Table 1-4 380V-480V rating data

| Inverter model      | Max DC input<br>current (A) | Rated output<br>current (A) | Applicable<br>water pump<br>(kW) |
|---------------------|-----------------------------|-----------------------------|----------------------------------|
| VFD500-20T00075-PV  | 6.7                         | 4.5                         | 0.75                             |
| VFD500-20T00150-PV  | 9.9                         | 8                           | 1.5                              |
| VFD500-20T00220-PV  | 14.1                        | 10.6                        | 2.2                              |
| VFD500-20T00400-PV  | 22.6                        | 17                          | 4                                |
| VFD500-20T00550-PV  | 30                          | 25                          | 5.5                              |
| VFD500-20T00750-PV  | 40                          | 32                          | 7.5                              |
| VFD500-20T01100-PV  | 60                          | 45                          | 11                               |
| VFD500-20T01500-PV  | 81                          | 60                          | 15                               |
| VFD500-20T01850-PV  | 90                          | 75                          | 18.5                             |
| VFD500-20T02200-PV  | 130                         | 90                          | 22                               |
| VFD500-20T03000-PV  | 150                         | 112                         | 30                               |
| VFD500-20T03700-PV  | 200                         | 152                         | 37                               |
| VFD500M-20T00150-PV | 9.9                         | 7                           | 1.5                              |
| VFD500M-20T00220-PV | 14.1                        | 10.6                        | 2.2                              |

Table 1-5 220V Single phase/Three phase level

**Noted 1:** when the output voltage is 380V, the output current will be rated value; when the output voltage is 400V, 415V or 440V, the output current will be calculated according to power.

Noted 2: when the output voltage is 220V, the output current will be rated value.

### **Chapter 2 Motor Pump Connection**

#### 2.1 For 380V or 220V or 110V Three phase motor pump connection

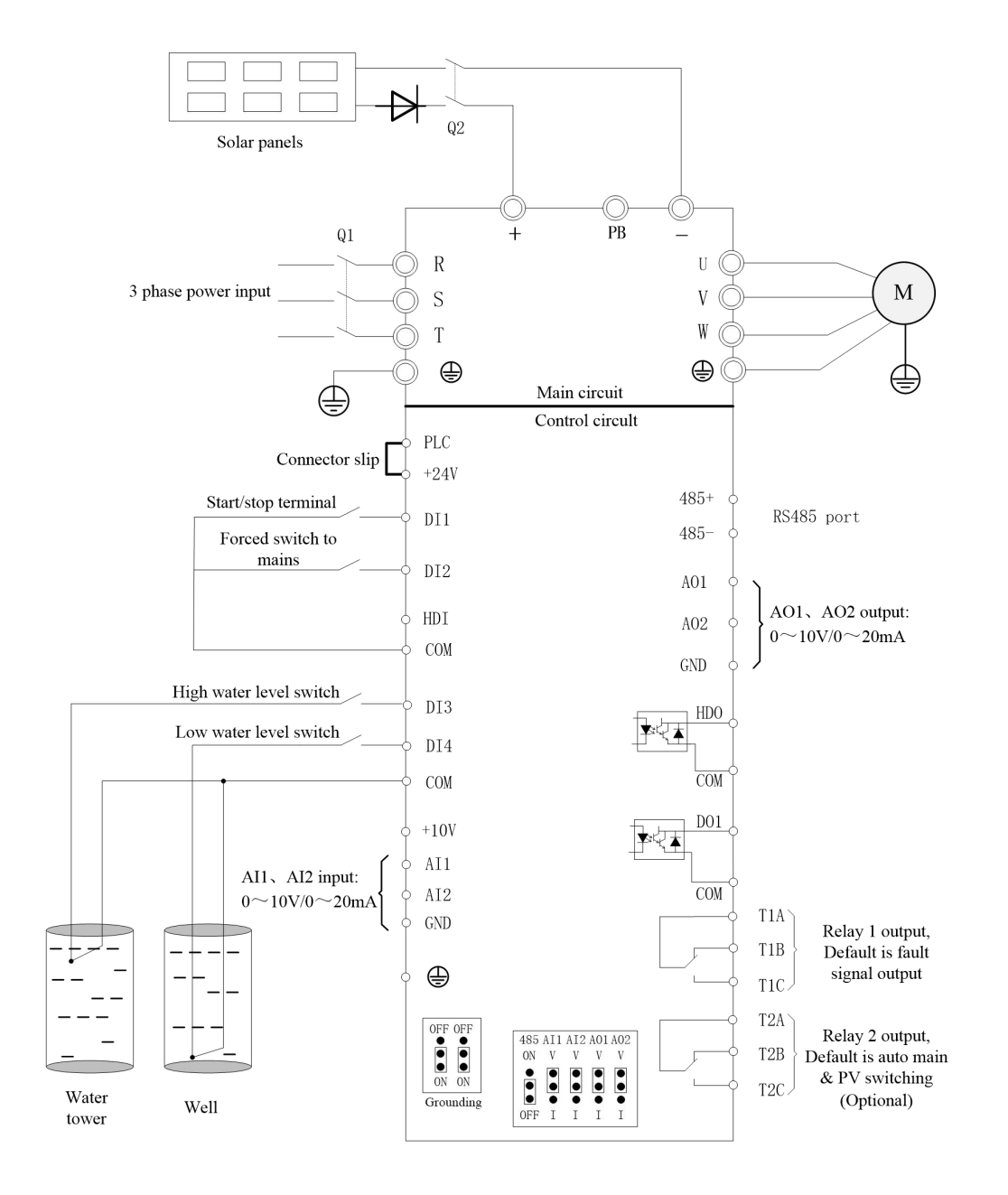

Figure 2-1 VFD500-PV Wire Diagram of solar pump inverter (three phase pump)

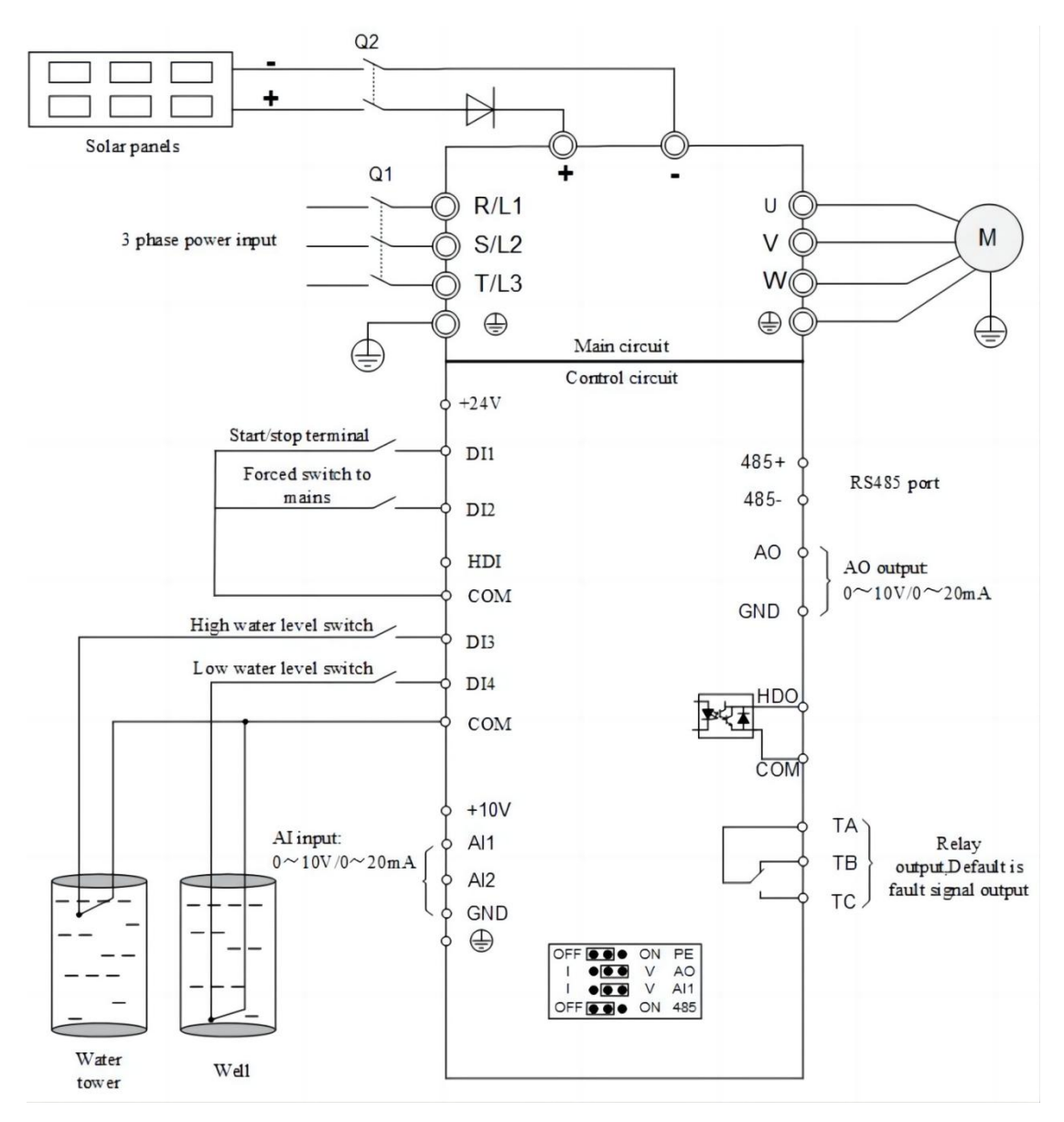

Figure 2-2 VFD500M-PV Wire Diagram of solar pump inverter (three phase pump)

NOTE:

1:VFD500-PV/VFD500M Solar array output should be connected to the terminal  $(+DC_{\sim} -DC)$  of the drive,Grid connected L1 L2 L3 or RST terminal.

2: For control wire, recommend using shielded cable or shielded twisted pair.

**3:** Do not suggest using the power contactor to control the RUN/STOP of the drive.

4:In default carrier frequency, the maximum motor cable length is 100 meters.

When the motor cable is longer than 100m, it is recommended to use output reactor or DVDT filter or Sine wave filter.

#### 2.2 For 220V single phase motor connection (with capacitor)

Single-phase motors generally refer to single-phase 220V asynchronous motors. The stator has two-phase windings and the rotor is squirrel-cage. The distribution of the two-phase windings and different power supplies will result in different starting characteristics and operating characteristics.

As shown in Figure 2-3, the single-phase asynchronous motor is composed of L1 running winding, L2 starting winding, C1 starting capacitor, K centrifugal switch, and C2 running capacitor (the running capacitor may not be included). When the motor speed exceeds 75% of the rated speed, the starting capacitor is disconnected through the centrifugal switch.

Generally, as shown in Figure 2-4, the driver's output U and W are connected to the phase lines of the single-phase motor, and enter BSC mode to set parameter P23.15=0(output phase loss shielding protection) or set macro code P00.11 = 00021(50hz operation) or 00022 (60hz operation) needs to be set. run) and disconnect the HDI input.

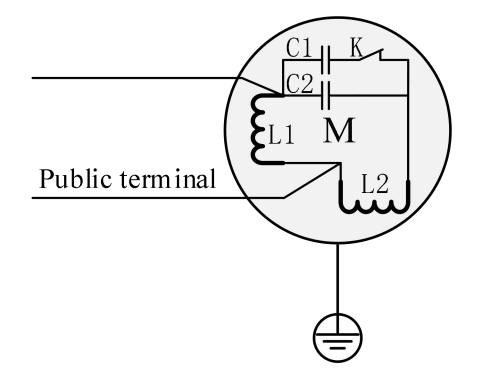

Figure 2-3 Internal electrical schematic diagram of single-phase motor(with capacitor)

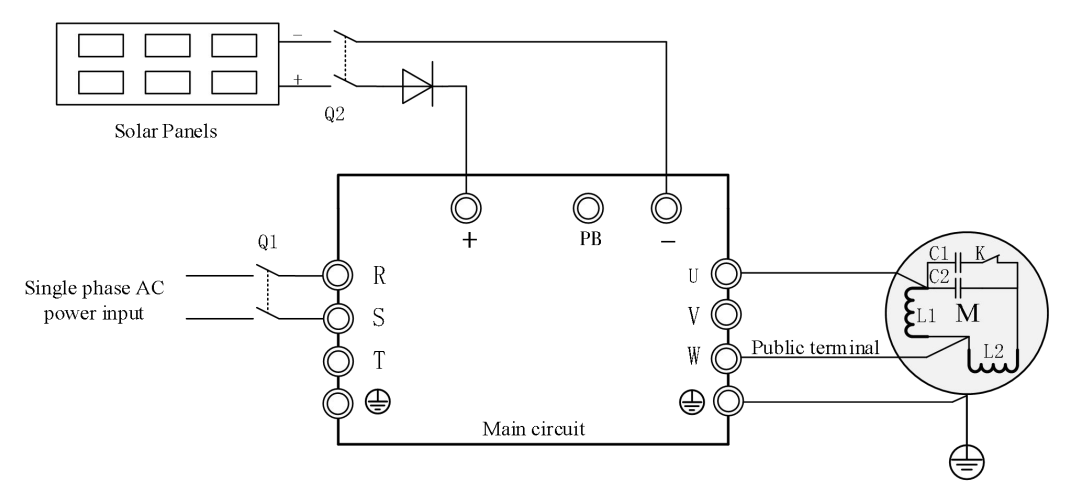

Figure 2-4 VFD500-PV/500M-PV Wire Diagram of solar pump inverter (single phase pump with capacitor)

#### 2.3 Single phase asynchronous motor wiring method (without starting capacitor):

If the single-phase water pump cannot start, it is necessary to switch to the two-phase control method,

as shown in Figure 2-5. Remove the starting capacitor and running capacitor of the motor (if there is a running capacitor), and lead out the phase wire of the starting winding.

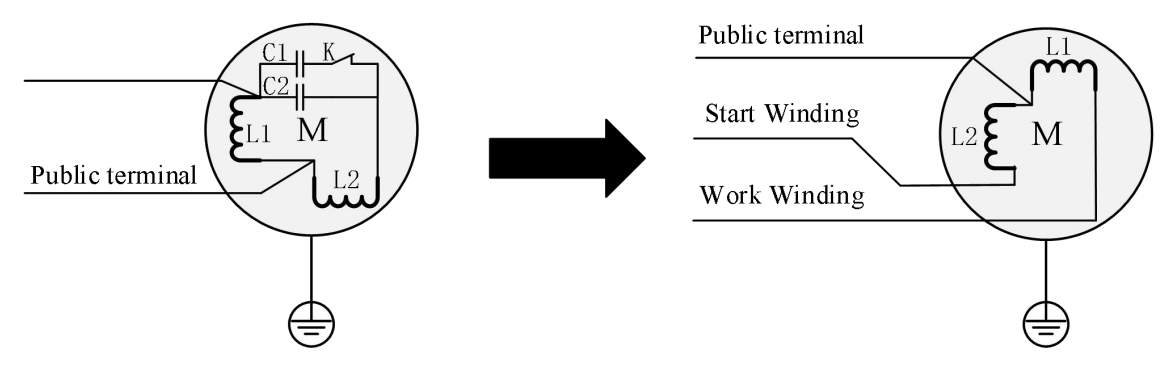

Figure 2-5 Single-phase motor capacitor removal

**Notice**: U is connected to the common end of the starting winding and the working winding, V is connected to the starting winding, and W is connected to the working winding;

Single-phase asynchronous motor if the rotary steering is not correct, you can change the V and W wiring or set P22.13=1.

First solution: Set parameter P11.01=1 (Single phase motor type without capacitor) or second solution: set P00.11=00031 if your motor frequency is 50 Hz or set P00.11=32 if your motor frequency is 60HZ.

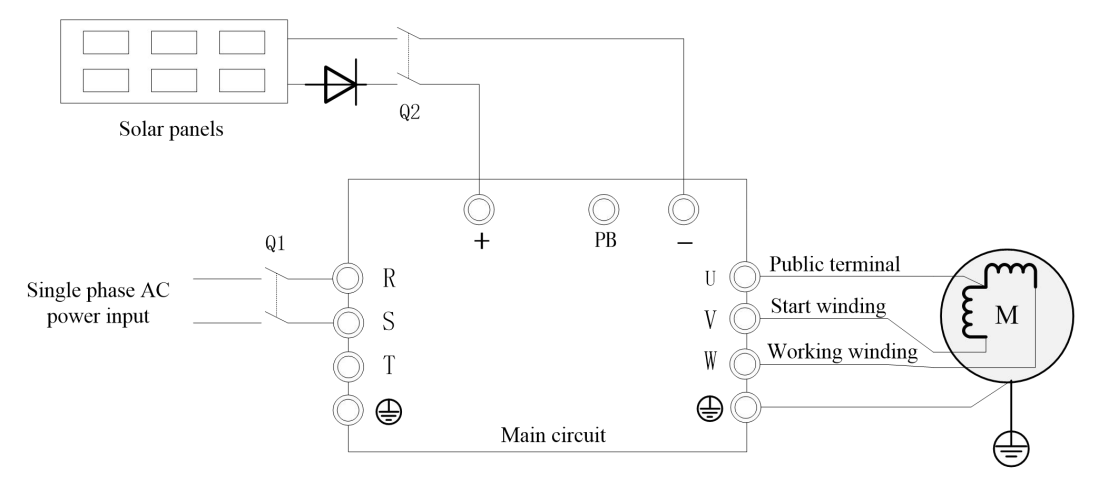

Figure 2-6 VFD500-PV/VFD500M-PV Wire Diagram of solar pump inverter (single phase pump without capacitor)

#### 2.4 Wiring method for Compensation of Grid and Solar DC supply

Under normal circumstances, the inverter does not allow AC and DC to be connected at the same time. If you want to achieve simultaneous AC/DC connection, The back of the photovoltaic panel must be connected with anti-reverse diodes. Otherwise, the photovoltaic panel will be damaged after the current is recharged.

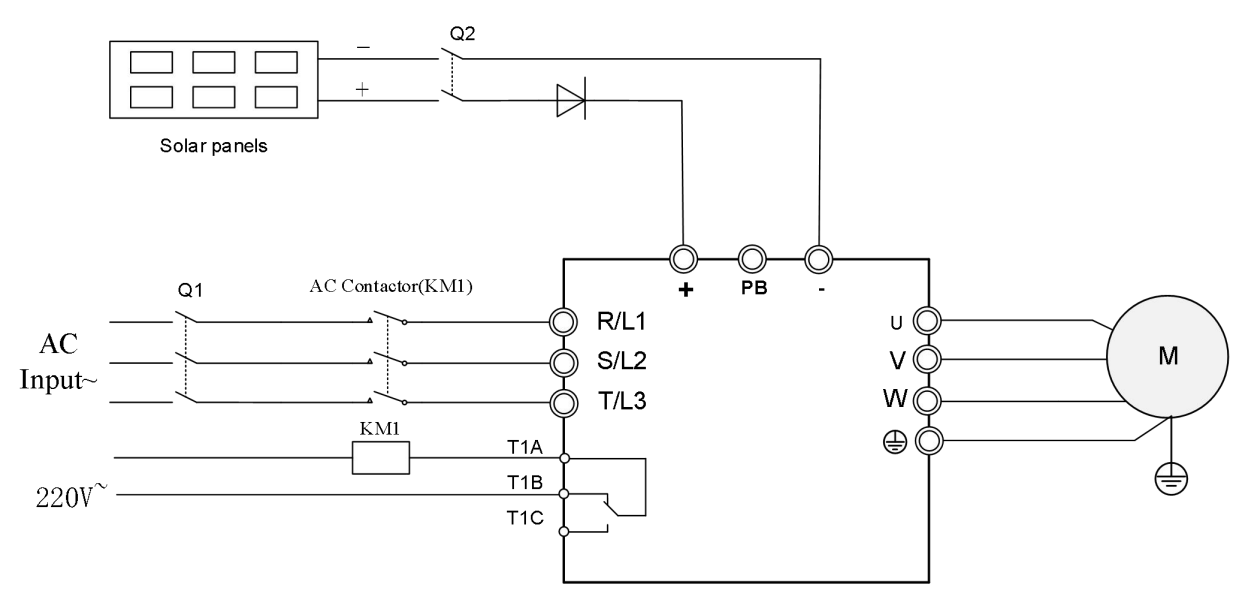

Figure 2-7 Wiring diagram of main circuit for simultaneous photovoltaic and power supply

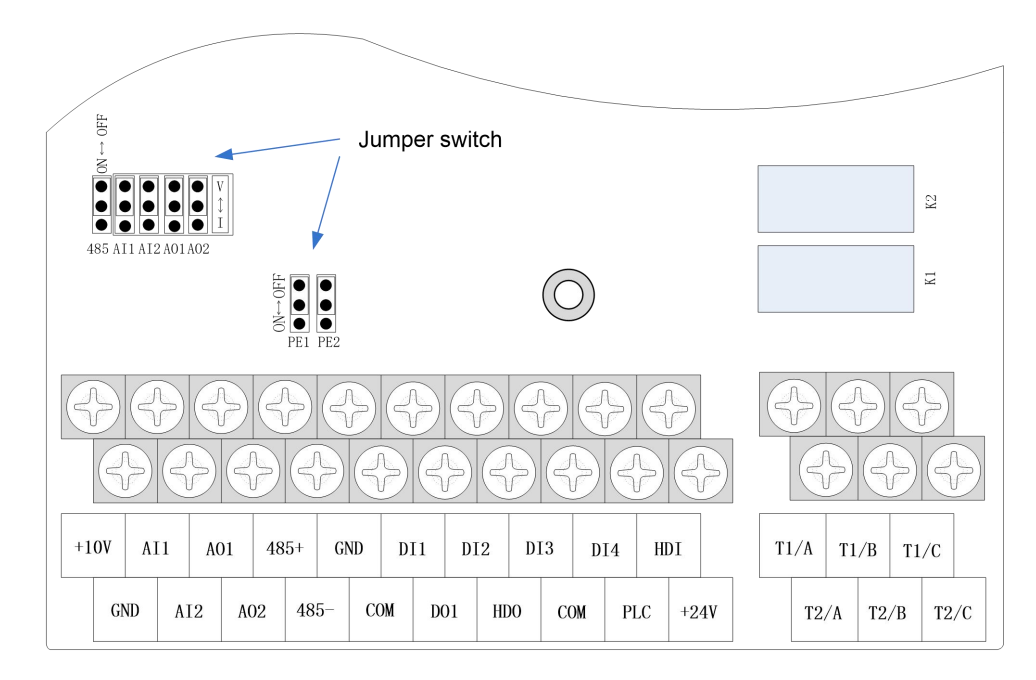

#### **2.5 Control Circuit Terminal**

Figure 2-8 Diagram VFD500-PV control circuit terminal

 Table 2-1
 VFD500-PV control circuit terminal instruction

| Туре             | Terminal<br>Symbol | Terminal<br>Name | Terminal function description                                                                                                    |
|------------------|--------------------|------------------|----------------------------------------------------------------------------------------------------|
| A 1              |                    |                  | 10.10V±1%                                                                                                    |
| input<br>voltage | +10V               | Input<br>voltage | Maximum output current:10mA, it provides power<br>supply to external potentiometer with resistance range<br>of: $1K\Omega \sim 51K\Omega$ |

|                  | GND  | Analog<br>ground   | Internal isolation from COM                                                                                     |
|------------------|------|--------------------|----------------------------------------------------------------------------------------------------|
|                  |      | Analog<br>input1   | Input voltage:0~10V: Impedance 22KΩ, Maximum input voltage                                                      |
|                  | AI1  |                    | Input current:0~20mA: Impedance 500Ω, Maximum input current                                                     |
|                  |      |                    | Through the jumper switch AI1 0 ~ 10V and 0 ~ 20mA analog input switch, the factory default voltage input.      |
|                  |      |                    | Input voltage:0~10V: Impedance 22KΩ, Maximum input voltage                                                      |
|                  | AI2  | Analog<br>input 2  | Input current:0~20mA: Impedance 500Ω, Maximum input current                                                     |
|                  |      |                    | Through the jumper switch AI2 0 ~ 10V and 0 ~ 20mA Analog input switch, the factory default voltage input.      |
| Analog<br>output | AO1  | Analog<br>output 1 | Output voltage:0~10V: Impedance $\geq 10K\Omega$                                                                |
|                  |      |                    | Output current:0~20mA: Impedance $200\Omega$ ~500 $\Omega$                                                      |
|                  |      |                    | Through the jumper switch AO1 0 ~ 10V and 0 ~ 20mA analog output switching, the factory default voltage output. |
|                  | AO2  | Analog<br>output 2 | Output voltage:0~10V: Impedance $\geq 10K\Omega$                                                                |
|                  |      |                    | Output current:0~20mA: Impedance $200\Omega$ ~500 $\Omega$                                                      |
|                  |      |                    | Through the jumper switch AO2 0 ~ 10V and 0 ~ 20mA analog output switching, the factory default voltage output. |
|                  | GND  | Analog<br>ground   | Internal isolation from COM                                                                                     |
|                  | +24V | +24V<br>current    | 24V±10%, Internal isolation from GND                                                                            |
| Switch input     |      |                    | Maximum output current: 200mA                                                                                   |

|                                |                |                               | To provide 24V power supply, generally used as a digital input and output terminal power supply and external sensor power |
|--------------------------------|----------------|-------------------------------|----------------------------------------------------------------------------------------------------|
|                                |                | D. 11                         | The factory default setting is connected PLC with<br>+24V                                                                 |
|                                | PLC            | terminal                      | When using the external signal to drive DI1~DI5 it                                                                        |
|                                |                | common                        | will disconnect the connector slip of PLC with the<br>+24V                                                                |
|                                | СОМ            | +24V<br>ground                | Internal isolation from GND                                                                                               |
|                                |                |                               | Optocoupler isolation, compatible with bipolar input                                                                      |
|                                | DI1~DI4        | Digital input<br>terminal 1~4 | Frequency range: 0~200Hz                                                                                                  |
|                                |                |                               | Voltage range: 10V~30V                                                                                                    |
|                                | DO1            | Open<br>collector             | Optocoupler isolation                                                                                                    |
| Switch<br>output               |                |                               | Voltage range: 0V~24V                                                                                                    |
|                                |                | output                        | Current range: 0mA~50mA                                                                                                   |
|                                |                |                               | T1A-T1B: normal close                                                                                                    |
| Relay output<br>1              | TA/TB/TC       | Relay output                  | T1A-T1C: normal open                                                                                                    |
|                                |                |                               | Contact rating: AC 250V, 3A; DC 30V, 1A                                                                                   |
| Relay<br>output2<br>(optional) |                | Relay output                  | T2A-T2B: normal close                                                                                                    |
|                                | T2A/T2BT2<br>C |                               | T2A-T2C: normal open                                                                                                    |
|                                |                |                               | Contact rating: AC 250V, 3A; DC 30V, 1A                                                                                   |
|                                | 485+           | 485 Positive differential     |                                                                                                    |
|                                |                | signal                        | Baud rate:                                                                                                    |
| 485 port                       | 485-           | 485<br>Negative               | 1200/2400/4800/9600/19200/38400/57600/115200bp                                                                            |
|                                |                | differential                  | s                                                                                                    |
|                                |                | signal                        |                                                                                                    |

#### 2.6 Trial run(How to start solar pump inverter)

#### 2.6.1 set parameter

Make sure all cables connections of solar panel and pump motor correct and no need to set any parameter, if you want to set parameter, you can do as follows.

**Step 1(Keypad control)**:Set motor parameter P11.02- P11.06 as per motor pump name plate If dry run protection is required, measure the unload protection current (see details in user manual chapter for dry run function) If dry run protection not required then miss this step and go to step 2.

Step 2: Set other related special solar pump parameters for optimization if needed.

**Step 3**: After trial run finishing, if motor pump still not output water when inverter is running more than 40 Hz. Please disconnect the power supply and replace any two-phase wiring of the motor.

#### 2.6.2 PMSM pump

Synchronous motor must be self-learning of motor parameters, otherwise there will be a risk of flying,

P11.00=1 set to synchronous motor(special software)

P11.02=motor nameplate power

P11.03=Motor nameplate voltage

P11.04=Motor nameplate current

P11.05=motor nameplate frequency

P11.06=Motor nameplate speed

P11.22=Back EMF on the motor nameplate

If there is no such parameter on the nameplate, you can try to set 300V 350V for self-learning (try self-learning for 380V level)

The difference between the back-EMF setting value and the actual value should be less than 20%, otherwise the self-learning will be abnormal

After the parameter setting is completed, set P11.10=2, press RUN then the keyboard appears Tune for self-learning.

#### 2.6.3Technical Questions and solutions

#### (1) How to achieve Automatic start after stop?

If it is controlled by keyboard, so there is no need to set any parameter (P47.03 waiting time) If you want to control by external switch. First set P00.06=1 and use a wire or switch to connect com and DI1,When the switch is closed, the drive run, when the switch is open, the drive stop.

#### (2) How to use a float in the water tank to stop the pump if the tank is full?

If your float signal is digital signal Use float switch to short DI 3 and com ,see Figure 2-1 .

#### (3) Use level probe in the well for protection against dry running.

1<sup>st</sup> solution: See self learning of dry run (For LED display)

2<sup>nd</sup> solution: do it manually Set P24.13=30%-60% (as per real empty load current percentage based on rated current) and P24.14 P24.16 and P23.21

3<sup>rd</sup> solution: If your sensor is digital switch ,just short D4 and com

4<sup>th</sup> solution: If your float signal is Analog signal, Connect Ai2 and 10V and GND and set P41.00=23 and P41.03-P41.06

#### (4) How to achieve acceleration and deceleration in MPPT mode?

Set P47.48 and SET 47.49

#### (5) If pump is 60HZ frequency, how to set max frequency?

Notice: If your motor rated frequency is 60HZ First solution for you, P01.06=P01.08=P11.05=60HZ. Quick setting and easier way: you should set P00.11=02 If your motor is three phase; if your motor is single phase with capacitor ,set P00.11=22;If your motor is single phase without capacitor ,set P00.11=32.

#### (6) How to set minimum frequency and sleep function for pumps?

47.05 is minimum frequency.47.06 is trial time 47.07 is sleeping time ,if you do not want pump run again in low voltage or low frequency ,set 47.45 and 47.46 ,it will not start again.

#### (7) Could it replace my previous PV pumping inverter?

Yes, of course. Selecting inverter model according to the rated voltage, current and power of the water pump. A bit more is better. Then take off the old one and put ours on, the system will work.

#### (8) How to design solar PV water pump system?

Key point: the rated VOC and VMP and power of the PV Array need to match the input range of the inverter. If needed, we will provide technical support online.

#### (9) How to make the water pump system work without sunshine?

Usually, solar PV water pump system can meet the needs of pumping water.

If there is no sunshine, the system will not work. But out inverter could also support AC input. So, connect the power grid or diesel power generation to the inverter, the pumping system will work. If necessary, keep switch and interface locations during the system design .

#### (10) How to check and solve basic problem of inverter trips and error?

- a: Check the total Vmp and Voc of solar panels ,solar panel technical data
- b: Check motor pump power and rated current
- c: Check the distance between motor and inverter
- d: Check trip record r25.00 r25.01 25.02 25.03 r26.00 r26.01 r26.02 r26.03 r26.08 r26.09 r26.10 r26.11
- e: Check troubleshooting fault and find relevant solutions
- f: Check if motor insulation has been damaged or motor is blocked.

## Chapter 3 Keypad display

#### 3.1 LED Instruction of operation and display

LED keyboard consists of 5 digital tubes, 7 lights, 8 keys and a potentiometer; can be used to set the parameters, status monitoring and operation control, LED keyboard shape as shown in Figure 3-1:

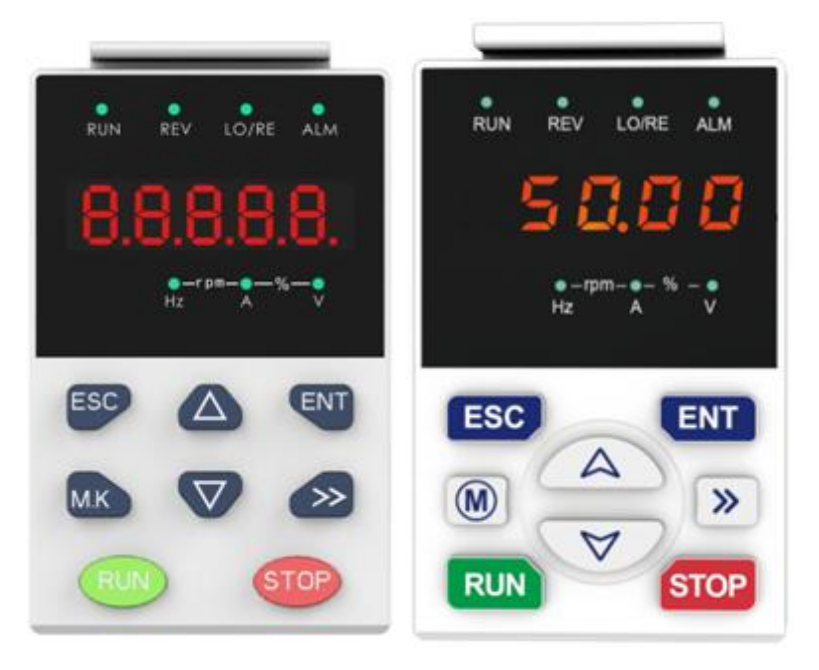

Figure 3-1 Operating panel

#### **Description of indicator**

|--|

| No. | Part | Name               | Function                                                                                                    |
|-----|------|--------------------|----------------------------------------------------------------------------------------------------|
| 1   | ESC  | Exit               | • exit menu level                                                                                                    |
| 2   | ENT  | Confirmation       | <ul><li>Enter the menu interfaces level by level,</li><li>confirm the parameter setting and save to EEPROM</li></ul>                                                           |
| 3   |      | Increment/Up       | <ul> <li>The number indicated by the cursor increases by one.</li> <li>Next function code.</li> <li>Used to switch the left and right screens while in monitor mode</li> </ul> |
| 4   |      | Decrement/Do<br>wn | <ul><li>The number indicated by the cursor minus one.</li><li>The previous function code.</li></ul>                                                                            |
| 5   | M.K  | Multi-function     | •Perform function switchover according to the setting of 21.02                                                                                                    |

| 6  | $\gg$           | Shift                                    | <ul> <li>Cursor shift.</li> <li>Monitor Status Displays the next monitor volume.</li> <li>Switch left and right screens.</li> </ul>                                                                   |
|----|-----------------|------------------------------------------|----------------------------------------------------------------------------------------------------|
| 7  | RUN             | Run                                      | Start the frequency inverter in the operation panel control mode                                                                                                    |
| 8  | STOP            | Stop/Reset                               | <ul> <li>During operation, press to stop the operation (restricted by parameter 21.03).</li> <li>In fault status, press this key to reset the fault.</li> </ul>                                       |
| 9  | •<br>Hz         | Indicator light:<br>Hz                   |                                                                                                    |
| 10 | A               | Indicator light:<br>A                    | ·Indicate the digital display unit, all three lights off menas other units                                                                                                    |
| 11 | •               | Indicator light:<br>V                    |                                                                                                    |
| 12 | ●-rpm-●<br>Hz A | Indicator light:<br>HZ+A(rpm/min<br>ute) | When Hz" and "A" are lit at the same time, the unit of<br>the currently displayed parameter is "RPM PER<br>MINUTE                                                                                     |
| 13 | •%-•<br>×       | Indicator light:<br>A+V(%)               | When "A" and "V" are lit at the same time, the unit of the currently displayed parameter is "percent".                                                                                                |
| 14 | RUN             | Running lights                           | <ul> <li>Off: indicates a stop condition.</li> <li>On: indicates inverter is running.</li> <li>Blinking: Deceleration stopped.</li> </ul>                                                             |
| 15 | REV<br>●        | Direction<br>indicator                   | <ul> <li>Used to indicate the sign of the variable when the LED is displaying one of the variables listed in 27.02;</li> <li>In other cases the sign of the output frequency is indicated.</li> </ul> |
| 16 | LO/RE<br>●      | Command source indicator                 | <ul> <li>Off: The command source is the keyboard.</li> <li>On: The command source is terminal.</li> <li>Blinking: The command source is communication.</li> </ul>                                     |
| 17 | ALM             | Fault indicator                          | • When it is on, the drive is faulty.                                                                                                    |

#### 3.2 Display hierarchy and menu mode

VFD500-PV digital keyboard display is divided into four layers, from top to bottom are: monitoring status, menu mode selection status, function code selection status, parameter editing / viewing status, as shown in Figure 4-2. In the menu mode selection status, press 【UP】 or 【DOWN】 key to select menu mode, press 【ENTER】 to enter the selected menu mode, the following describes several menu modes:

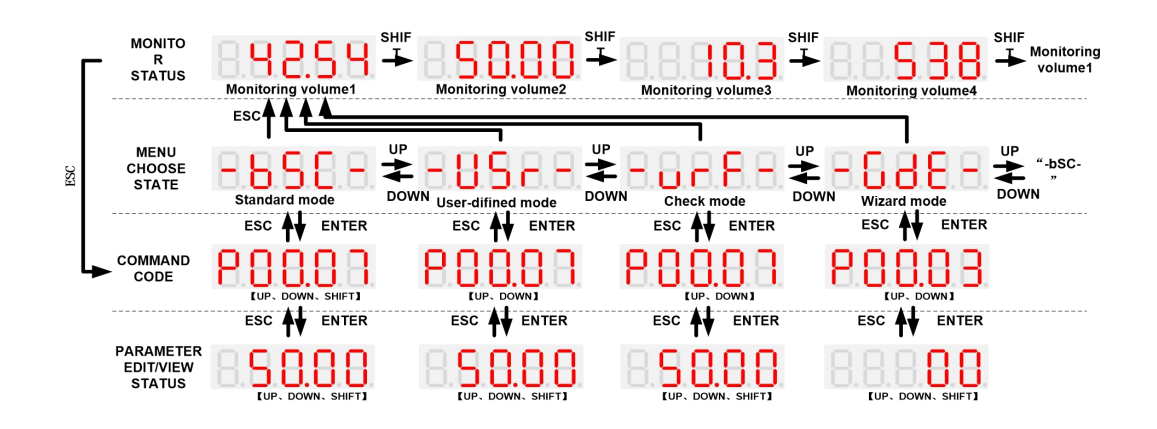

Figure 3-2 Keyboard operation diagram

#### 3.3 Monitor display(P21.00=1)

According to the running status of the inverter, the digital tube displays different contents in turn. If the button has no operation, the next monitoring amount is automatically displayed every few seconds; of course, you can also switch to the next monitoring indicator

> When the inverter is in the stop state, the digital tube is cyclically scrolling to display:

"00000"→DC bus voltage (r27.03) → given frequency (r27.01) → "00000"

➤ When the inverter is in running state, the digital tube is cyclically scrolling to display.:

"00000"  $\rightarrow$  DC bus voltage (r27.03)  $\rightarrow$  output frequency (r27.00)  $\rightarrow$  output current (r27.06)  $\rightarrow$  output ac output voltage (r27.05)  $\rightarrow$  "00000"

#### 3.4 Menu mode

After the solar pump inverter is power on, the keyboard menu mode is user-defined mode. Most of users only need to pay attention to the parameters displayed in this mode. To check the complete inverter parameters, press the  $\bigcirc$  and  $\bigtriangledown$  keys while the keyboard is displayed -125 --. When the keyboard is displayed -125 --, press the key  $\bigcirc$  to enter the basic menu mode.

#### 3.5 Error code

After the below warning occurs, the solar pump inverter will decelerate to stop and cannot be started again until the warning condition is not released. When the warning is released, the system will start automatically.

During the warning, the digital tube will flash the alarm code, and after 2s, it will display the other interface for 2s.

| Alarm code                                      | Meaning                                                                     |
|-------------------------------------------------|-----------------------------------------------------------------------------|
| Sleep                                           | Light weak fault, please refer to function code P47.05~P47.07               |
| A.FULL Full water protection P47.18-47.21       |                                                                             |
| A.Pol RPol Low power protection P47.22-47.24    |                                                                             |
| A.oC R.o C Over current protection P47.25-47.27 |                                                                             |
| A.Lor RLor                                      | Low water protection P47.33-47.36                                           |
| Dry                                             | Dry dun protection see P24.12-24.14                                         |
| PoFF                                            | Soft start status or insufficient power supply status when the drive starts |

For other alarm codes, please refer to Chapter 6 of the manual.

## Chapter 4 Solar pump special parameter User mode fast quick

### start

| Function<br>code                                                                      | Name                                  | Description                                                                                                    | Default | Property        |  |
|---------------------------------------------------------------------------------------|---------------------------------------|----------------------------------------------------------------------------------------------------|---------|-----------------|--|
| P00.03                                                                                | RESET                                 | 0:NO ACTION<br>11:Restore default parameter except for<br>motor parameter and auto-tune related<br>parameter and factory parameter<br>12:Restore default to factory parameter<br>13:Clear tripping record                                                                                                    | 0       | *               |  |
| P00.06                                                                                | Source of the<br>Operation<br>Command | <ul> <li>0: keypad</li> <li>1: terminal</li> <li>2: communication</li> <li>Command source: run, stop, forward, reverse, jog, fast brake stop.etc</li> </ul>                                                                                                    | 0       | *               |  |
| P00.07                                                                                | Numeric<br>frequency setting          | $00.00 { m Hz}{\sim}{ m maximum}$ frequency                                                                                                    | 50.00Hz | ${\not\propto}$ |  |
| P00.11                                                                                | Application<br>Macro                  | 00001:Output three phase 50HZ<br>00002:Output three phase 60hz<br>00021:Output single phase with capacitor<br>50hz<br>00022:Output single phase with capacitor<br>60hz<br>00031:Output single phase without<br>capacitor 50hz<br>00032:Output single phase without<br>capacitor 60hz<br>00100:Reserved<br>00101: MPPT mode +PID mode | 00000   | *               |  |
| When P00.11=101, it will execute the following macro modification                     |                                       |                                                                                                    |         |                 |  |
| 1. P01.07=8 enable PID function<br>2 P40.06=50.00 The default setting is the midpoint |                                       |                                                                                                    |         |                 |  |
| 3. P40.39=1                                                                           | 3. P40.39=1 PID shutdown operation    |                                                                                                    |         |                 |  |
| P01.06                                                                                | Maximum<br>frequency                  | 10.00~600.00Hz                                                                                                    | 50.00Hz | *               |  |

| P01.08 | Upper limit<br>frequency                                      | Lower limit frequency-maximum frequency                                                                                                    | 50.00Hz | \$ |
|--------|---------------------------------------------------------------|----------------------------------------------------------------------------------------------------|---------|----|
| P07.03 | Relay 1 Output<br>terminal function<br>group (T1A T1B<br>T1C) | 0:No function<br>1:READY<br>2:RUN<br>3:Error1 (stop fault)<br>4:Error2 ( same as Error1 except<br>undervoltage)<br>5:Warning output(fault but in running)                                                                                                    | 0       | \$ |
| P11.01 | AC asynchronous<br>motor TYPE                                 | <ul><li>0: Three phase AC asynchronous motor</li><li>1: Single phase AC asynchronous motor</li><li>without starting capacitor</li></ul>                                                                                                    | 0       | *  |
| P11.02 | Motor rated<br>power                                          | <ul> <li>0.1kW~710.0kW</li> <li>&gt; When power is less than 1kw ,0.75kw set to 0.8 as per round up principle ,0.55kw motor set 0.6</li> <li>&gt; When change motor rated power, AC drive will automatically set other parameter of motor name plate and motor model parameter be careful to use</li> </ul> | Depend  | *  |
| P11.03 | Motor rated<br>voltage                                        | 10V~2000V                                                                                                    | Depend  | *  |
| P11.04 | Motor rated<br>current                                        | P11.02<30kW: 0.01A<br>P11.02>=30kW: 0.1A                                                                                                    | Depend  | *  |
| P11.05 | Motor rated<br>frequency                                      | 1.00Hz~600.00Hz                                                                                                    | 50.00Hz | *  |
| P11.06 | Motor rated<br>RPM                                            | 1~60000rpm                                                                                                    | Depend  | *  |
| P21.00 | Monitoring<br>display                                         | 0:Standard mode (display frequency<br>only)<br>1:Automatic scrolling display ( Check                                                                                                    | 0       | *  |

|        |                                    | 3.1 in detail ) it show Hz, current, power and voltage                                                                                                    |         |              |
|--------|------------------------------------|----------------------------------------------------------------------------------------------------|---------|--------------|
| P23.02 | Undervoltage<br>threshold          | 220V level: 160V~300V<br>380V level: 350V~520V                                                                                                    | 220/380 | *            |
| P23.05 | Undervoltage<br>trip threshold     | 220V Level:160V~300V<br>380V Level:350V~520V                                                                                                    | 200/260 | *            |
| P23.15 | Output phase<br>loss function      | 0.0-25%, 0% means output phase detections shielded                                                                                                    | 25%     | ${\not\sim}$ |
| r27.15 | Accumulative running time          | Unit: hour                                                                                                    |         | •            |
| P47.00 | Solar pump Mppt<br>function enable | 0: Disable<br>The parameters behind the 47 group<br>cannot be changed!<br>1: Enable<br>To enable the special MPPT function of<br>the PV pump inverter                                                                                                    | 1       | *            |
| P47.01 | Solar pump<br>control mode         | <ul> <li>Units digit's: Startup mode <ul> <li>Manual start, the start mode is</li> <li>determined by P00.06;</li> <li>automatic start,</li> </ul> </li> <li>When P00.06 change, the association changes here.</li> <li>P00.06=0, when inverter starts and stops by keypad control, it is automatically modified to 1-automatic start</li> <li>P00.06=1, when inverter starts and stops by terminal control.it is automatically changed to 0-manual start</li> <li>Ten digit's: MPPT function <ul> <li>MPPT is disabled; CVT control is</li> <li>used (voltage is given as P47.04).</li> <li>Enable MPPT.</li> </ul> </li> </ul> | 021     | *            |

|        |                              | Hundred's unit automatic switching<br>function<br>0:Disabled (Can be forced to switch ac<br>grid through terminal function 62, invalid<br>when enabled)<br>1:Automatically switch to Photovoltaic<br>priority<br>2:Automatically switch to GRID power<br>priority.<br>When Automatic switching is enabled,<br>and the light is weak, it will automatically<br>switch to the electric supply, and the<br>MPPT function is disabled at this time |                |   |
|--------|------------------------------|----------------------------------------------------------------------------------------------------|----------------|---|
| P47.03 | Automatic start<br>timing    | In auto start mode, set the time from<br>power on to start. It is also waiting time<br>to start                                                                                                    | 60             | * |
| P47.04 | MPPT starting<br>voltage     | Set the starting voltage of the MPPT<br>algorithm.<br>When the MPPT function is disabled, this<br>value is the reference voltage.                                                                                                    | 305V<br>(530V) | * |
| P47.05 | Light detection<br>threshold | If the output frequency is lower than this<br>value and exceeds P47.06, it will be<br>reported to Sleep and stop<br>If automatic switching is enabled, it will<br>switch to ac grid operation, and the MPPT<br>function will be disabled                                                                                                    | 20Hz           | Å |
| P47.06 | Light detection<br>time      | See P47.05 for explanation.                                                                                                    | 120s           |   |

| P47.07 | Light weak wake<br>up time     | After the sleep fault is reported, if the time<br>when Vdc is higher than the undervoltage<br>point is greater than the set value, the fault<br>state is exited and the operation continues.<br>When the automatic switching is enabled,<br>after switching into the electric supply<br>operation for this time, it will try to switch<br>into the photovoltaic operation. | 600s  | \$                    |
|--------|--------------------------------|----------------------------------------------------------------------------------------------------|-------|-----------------------|
| P47.08 | MPPT tracking<br>step length   | The amount of change in the bus voltage<br>during an MPPT cycle. The larger the<br>value, the faster the maximum power<br>point is found, but the lower the accuracy<br>of the maximum power point.                                                                                                    | 2V    | $\overleftrightarrow$ |
| P47.09 | Regulator<br>proportional gain | 0.001~1.00 It is for immediate response speed, it is not recommended to change                                                                                                    | 0.05  | \$                    |
| P47.10 | Regulator integral gain        | 0.001~1.00 tracking response.it is not recommended to change                                                                                                    | 0.08  | \$                    |
| P47.28 | Starting coefficient           | 0.000~1.000                                                                                                    | 0.850 | \$                    |
| P47.30 | Fast speed<br>function         | Unit digit: fast starting0: Disable1: EnableTen digit: Fast MPPT tracking0: Disable1: Enable                                                                                                    | 11    | Å                     |

## **Chapter 5 Detailed Parameter list**

Symbol Description:

" $\overset{}{\Join}$ " means that the set value of this parameter can be changed no matter the inverter is in the stop state or in running state.

" $\star$ " indicates that the set value of this parameter cannot be changed while the inverter is running.

"•" indicates that the value of this parameter is the actual detected record value and cannot be changed.

| Function<br>code | Name                                  | Description                                                                                                    | Default | Property |
|------------------|---------------------------------------|----------------------------------------------------------------------------------------------------|---------|----------|
|                  | 4                                     | 7 Group solar pumping special group                                                                                                    |         |          |
| P47.00           | Solar pump<br>MPPT function<br>enable | 0: Disable<br>The parameters behind the 47 group cannot<br>be changed!<br>1: Enable, to enable the special MPPT<br>function of the PV pump inverter                                                                                                    | 1       | *        |
| P47.01           | Solar pump<br>control mode            | Units digit's: Startup mode<br>0: Manual start, the start mode is<br>determined by P00.06;<br>1: automatic start,<br>When P00.06 change, the association<br>changes here.<br>P00.06=0, when inverter starts and stops<br>by keypad control, it is automatically<br>modified to 1-automatic start<br>P00.06=1, when inverter starts and stops<br>by terminal control.it is automatically<br>changed to 0-manual start<br>Ten digit's: MPPT function<br>0: MPPT is disabled; CVT control is<br>used (voltage is given as P47.04).<br>1: Enable MPPT.<br>2:Enable Fast MPPT<br>Hundred's unit automatic switching<br>function<br>0: Disabled (Can be forced to switch ac<br>grid through terminal function 62, invalid | 021     | *        |

|  | when enabled)                               |  |
|--|---------------------------------------------|--|
|  | 1:Automatically switch to Photovoltaic      |  |
|  | priority.                                   |  |
|  | 2:Automatically switch to GRID power        |  |
|  | priority.                                   |  |
|  | When Automatic switching is enabled, and    |  |
|  | the light is weak, it will automatically    |  |
|  | switch to the electric supply, and the MPPT |  |
|  | function is disabled at this time.          |  |

Remarks:

Inbuilt auto MPPT software and algorithm which measure and detect every 2ms to adjust current and voltage to find the best working maximum power The input of solar energy determines the frequency corresponding to the maximum power point, because the actual pump power is positively related to the frequency. The maximum power tracking is the power of the photovoltaic panel, which provides the input power to the inverter. The power outside this point is less than the optimal working point. In other words, below this point, the frequency of the pump driven by the inverter will drop. The specific operating point is determined by the characteristics of the photovoltaic panel, not where we want to work. The high voltage is only for sufficient output under low light conditions. If you do not consider such a demand, the configuration can be freely

| r47.02 | Remaining time<br>for starting | The remaining time of the starting is displayed In auto start mode, Unit: second             | -  | • |
|--------|--------------------------------|----------------------------------------------------------------------------------------------|----|---|
| P47.03 | Automatic start<br>timing      | In auto start mode, set the time from power<br>on to start. It is also waiting time to start | 60 | * |

47.03 is waiting time to start solar pump inverter without press start button, Our solar pump inverter Is purely automatic start ,no setting software and simple and smart

Make sure solar panels cables and motor cables are well connected ,it will automatically start after 600S,10 Minutes is a threshold ,if you want to test this function ,you can set P47.03=10s,so power off and power on ,it will start after 10s.

|        |               | Set the starting voltage of the MPPT     |        |   |
|--------|---------------|------------------------------------------|--------|---|
| P47 04 | MPPT starting | algorithm.                               | 305V   | + |
| 14/.04 | voltage       | When the MPPT function is disabled, this | (530V) | × |
|        |               | value is the reference voltage.          |        |   |

This is Manual MPPT threshold voltage ,when you want to use manual MPPT mode ,first you need to set MPPT function disable P47.01=00 (Unit digit 0 is means manual control ,ten'digit 0 is means CVT enables also manual MPPT function ,you can check solar panel configuration and calculate VOC and VMP and set P47.04=VMP

| P47.05 | Light detection<br>threshold | If the output frequency is lower than this<br>value and exceeds P47.06, it will be<br>reported to Sleep and stop<br>If automatic switching is enabled, it will<br>switch to ac grid operation, and the MPPT<br>function will be disabled | 20Hz | ${\sim}$ |
|--------|------------------------------|----------------------------------------------------------------------------------------------------|------|----------|
|--------|------------------------------|----------------------------------------------------------------------------------------------------|------|----------|

This is light detection threshold to measure solar radiation and solar power in a setting time (P47.06 Detection time), if customer do not want to keep pump running below this frequency so it can make pump sleep below this frequency ,for example , if pump can not run to 20hz in a setting time , inverter will sleep and stop. if solar power is enough in detection time ,then it will not report sleep alarming and return to normal.

| P47.06 | Light detection<br>time | See P47.05 for explanation. | 120s | \$ |
|--------|-------------------------|-----------------------------|------|----|
|--------|-------------------------|-----------------------------|------|----|

For example : if customer want to keep pump sleep below 25HZ, so customer need to set minimum frequency to 25HZ P47.05=25HZ, if inverter can not run to 25hz in a time(it is set by P47.06), it will report "Sleep" alarming , default 120s(Automatically modify to 600s when P00.11=100.

| P47.07 | Light weak wake<br>up time | After the sleep fault is reported, if the time<br>when Vdc is higher than the under-voltage<br>point is greater than the set value, the fault<br>state is exited and the operation continues.<br>When the automatic switching is enabled,<br>after switching into the electric supply<br>operation for this time, it will try to switch<br>into the photovoltaic operation. | 600s |  |  |
|--------|----------------------------|----------------------------------------------------------------------------------------------------|------|--|--|
|--------|----------------------------|----------------------------------------------------------------------------------------------------|------|--|--|

P47.07 is wake up time to make inverter restart again. If solar power is enough ,it will detect again after 600s(default value),so inverter will automatically try to start after 600s and try to run to this frequency in set time(P47.06),if it can run to this frequency ,sleep alarm will disappear and inverter return to normal.(default value Automatically modify to 3600s when P00.11=100)

| P47.08 | MPPT tracking<br>step length | The amount of change in the bus voltage<br>during an MPPT cycle. The larger the<br>value, the faster the maximum power point<br>is found, but the lower the accuracy of the<br>maximum power point. | 2V | ☆ |
|--------|------------------------------|----------------------------------------------------------------------------------------------------|----|---|
|--------|------------------------------|----------------------------------------------------------------------------------------------------|----|---|

P47.08 is mppt tracking step ,our solar pump inverter detect and adjust voltage and current every 2ms to search the best working maximum power to drive the pump ,we recommend the user understand this parameter and do not set and change without factory guidance ,the large in the value ,the faster the maximum power point is found ,but the accuracy of the maximum power is lower

| P47.09 | Regulator<br>proportional gain       | 0.001~1.00                                                                                                    | 0.05               | ${\leftarrow}$       |
|--------|--------------------------------------|----------------------------------------------------------------------------------------------------|--------------------|----------------------|
| P47.10 | Regulator integral gain              | 0.001~1.00                                                                                                    | 0.08               |                      |
| r47.11 | Today's pumping<br>volume            | 0.1 m3<br>It shows the flow of water pumping today,<br>it will be cleared after power off                                                                                                    | 0.0 m <sup>3</sup> | •                    |
| r47.12 | Cumulative<br>pumping flow<br>volume | 1 m3, 32 digits<br>It shows the pumping flow volume<br>accumulated by the pump. The power can<br>be saved automatically after power-on, and<br>continue to accumulate on the original<br>basis after re-powering. It Can be cleared<br>to zero by P47.14. | 0 m <sup>3</sup>   | •                    |
| P47.14 | Cumulative<br>pumping reset          | Set 1 to clear zero for r47.12. This function code automatically changes to 0 after the reset is completed.                                                                                                    | 0                  | ${\bigtriangledown}$ |
| r47.15 | Current water<br>flow                | 0.1 m3/h                                                                                                    | 0.0 m³/h           | •                    |
| P47.16 | Pump rated flow                      | 0.1 m3/h                                                                                                    | 0.0 m³/h           | *                    |
| P47.17 | Pump water<br>frequency<br>reference | This parameter is only related with<br>r47.15.Set the output frequency of the<br>inverter when the pump can pump water<br>which can help to calculate water flow                                                                                          | 20.00Hz            | Å                    |
| P47.18 | Full water level detection channel   | Units: Water level monitoring channel<br>0: invalid<br>1:AI1<br>2:AI2<br>3:AI3                                                                                                    | 000                | *                    |

|        |                                  | <ul> <li>4: AI4</li> <li>Note: DI terminal 60-full water detection is independent of the local setting</li> <li>Ten'unit: Analog water level logic</li> <li>0: Positive logic 0.00%-empty water</li> <li>100.0%-full water</li> <li>1: Inverse logic 0.00%-full water</li> <li>100.0%-empty water</li> <li>Hundred'Unit: Double switch water level mode</li> <li>0-Single switch mode</li> <li>1-Filling mode, high water level stop, low water level start</li> <li>2- Pumping mode, low water level stop, high water level start</li> </ul> |       |    |
|--------|----------------------------------|----------------------------------------------------------------------------------------------------|-------|----|
| P47.19 | Full water level detection value | 0.0~100.0%                                                                                                    | 90.0% |    |
| P47.20 | Full water level detection time  | <ul> <li>0.0~3000.0s</li> <li>1. When DI-60 is valid</li> <li>2. The analog detection channel is greater than P47.19 (positive logic) or the analog detection channel is less than P47.19 (inverse logic)</li> <li>When 1 or 2 conditions are met and P47.20 is maintained, the system reports A.Full and shuts down</li> </ul>                                                                                                    | 10.0s | \$ |
| P47.21 | Full water<br>recovery time      | 0.0~3000.0s<br>When the condition described in P47.20<br>does not meet full water level detection<br>requirement, it will be returned to normal<br>state after delay                                                                                                    | 10.0s | Å  |

Single switch mode (P47.18 = 0xx)

1. Effective conditions for full water detection:

(1) Any DI terminal set to function No. 60 receives the input switch closing signal. For example, after P06.03 is set to 60, DI3 is closed.

(2) When the tens digit of P47.18 is 0 and the analog input is greater than the detection value, for example: set P47.18=01, P47.19=50%, then the AI1 input is greater than 5V or 10mA.

- (3) When the tens digit of P47.18 is 1 and the analog input is less than the detection value, for example: set P47.18=11, P47.19=50%, then the AI1 input is less than 5V or 10mA.
- (4) After the conditions 1), 2) or 3) are met, the system reports A.FULL for the time set by P47.20.
- 2. Full water recovery conditions:
- (1) The system enters the full water detection stage and displays A.FULL
- (2) When conditions 1, 2 and 3 are not met and the maintenance time is greater than the time set by P47.21, the warning is reset and the system restarts.

Double switch water level mode:

When P47.18 hundred digit setting is not 0, double switch water level control mode is enabled, DI terminal function 60-high water level signal, 61-low water level signal

(Default DI3-high water level DI4-low water level)

| Water<br>level | DI<br>high<br>water<br>level<br>signal<br>(60) | DI<br>low<br>water<br>level<br>signal<br>(61) | Fill mode                                   | Fill mode                                     |
|----------------|------------------------------------------------|-----------------------------------------------|---------------------------------------------|-----------------------------------------------|
| Н              | 1                                              | 1                                             | After P47.20 delay, display A.Full and stop | Start After P47.21 delay                      |
| М              | 0                                              | 1                                             | Keep current state                          | Keep current state                            |
| L              | 0                                              | 0                                             | Auto Start After P47.36<br>delay            | After P47.35 delay, display<br>A.Lor and stop |

In fill mode or pumping mode, you can select an analog quantity as the water level signal through the ones digit of P47.18, taking AI1 (the ones digit of P47.18 = 1) as an example:

|       | Wat<br>leve | er<br>el | AI1 input<br>(r04.10)                                                                                                    | Water Fill mode response<br>(P47.18 hundreds digit=1) | Pumping mo<br>(P47.18 hund     | de response<br>reds digit=2) |                           |
|-------|-------------|----------|----------------------------------------------------------------------------------------------------|-------------------------------------------------------|--------------------------------|------------------------------|---------------------------|
|       | Н           |          | >P47.19                                                                                                    | After P47.20 delay, display A.Full and stop           | Start After P                  | 47.21 delay                  |                           |
|       | М           | -        | <p47.19,<br>&gt;P47.34</p47.19,<br>                                                                                                    | Keep current state                                    | Keep curi                      | ent state                    |                           |
|       | L           |          | <p47.34< td=""><td>Auto Start After P47.36<br/>delay</td><td>After P47.35<br/>A.Lor and stop</td><td>delay, displa</td><td>У</td></p47.34<> | Auto Start After P47.36<br>delay                      | After P47.35<br>A.Lor and stop | delay, displa                | У                         |
| P47.2 | 22          | d        | Low power<br>etection value                                                                                                    | 0.0~6000.0k<br>0.0-ineffectiv                         | W<br>′e                        | 0.0kW                        | $\overset{\wedge}{\Join}$ |

| P47.23                       | Low power<br>detection time                   | $0 \sim 1000$ s<br>During operation, when the actual output<br>power (r16.02) is less than P47.22 and the<br>time of P47.23 is maintained, the system<br>reports A.Pol and stops.    | 10.0s  | \$           |
|------------------------------|-----------------------------------------------|----------------------------------------------------------------------------------------------------|--------|--------------|
| P47.24                       | Low power<br>recovery time                    | $0 \sim 1000s$<br>When the condition described in P47.23<br>does not meet Low power protection<br>requirement ,it will be returned to normal<br>state after delay                    | 10.0s  | ☆            |
| P47.25                       | Overcurrent detection value                   | 0.0~999.9A                                                                                                    | 0.0A   |              |
| P47.26                       | Overcurrent<br>detection time                 | $0.0 \sim 3000.0$ s<br>During operation, when the actual output<br>current (r27.06) is more than P47.25 and<br>the P47.26 time is maintained, the system<br>reports A.Pol and stops. | 10.0s  | \$           |
| P47.27                       | Overcurrent<br>recovery time                  | $0.0 \sim 3000.0$ s When condition described<br>in P47.26 does not meet Over current<br>protection requirement ,it will be returned<br>to normal state after delay                   | 10.0s  | ${\not\sim}$ |
| P47.28                       | Starting coefficient                          | 0.000~1.000                                                                                                    | 0.850  | \$           |
| Photovoltaic<br>Characterist | e panel working coef<br>ics of photovoltaic p | ficient = rated mppt voltage / open circuit volt<br>anels for example $30.7/37.9 = 0.81$                                                                                             | age    |              |
| P47.29                       | Starting<br>adjustment                        | 10~100V                                                                                                    | 40V    | Å            |
| P47.30                       | Fast speed function                           | Unit digit: fast starting<br>0: Disable 1: Enable<br>Ten digit: Fast mppt tracking<br>0: Disable 1: Enable                                                                           | 11     | \$           |
| P47.31                       | Fault automatic reset time                    | 0.00~600.00                                                                                                    | 30.00s | Å            |

Function faults include: under-voltage fault Er.Lu1, soft start fault Er.Lu2, inverter overload Er.oL, motor overload Er.oL1, inverter overheat Er.oH, motor overheat Er.oH1, motor overheat Er.oH1, user-defined fault 1 Er .Ud1, user-defined fault 2 Er.Ud2

| P47.32 | PV reference<br>voltage<br>adjustment lower<br>limit | 0~500V<br>It is not recommended to modify, limit the<br>MPPT tracking reference voltage, and<br>avoid excessive tracking deviation caused<br>by abnormal conditions<br>Note: only fast MPPT MODE is valid                                                                                                    | 30V   | Å                         |
|--------|------------------------------------------------------|----------------------------------------------------------------------------------------------------|-------|---------------------------|
| P47.33 | Low water level<br>detection channel                 | Units: Water level monitoring channel<br>0: invalid<br>1:AI1<br>2: AI2<br>3: AI3<br>4: AI4<br>Note: DI terminal 61-water shortage<br>detection is independent of the local setting<br>Ten's unit: analog water level logic<br>0: positive logic 0.00%-empty water<br>100.0%-full water<br>1: Inverse logic 0.00%-full water<br>100.0%-empty water | 00    | *                         |
| P47.34 | Low water level detection value                      | 0.0~100.0%                                                                                                    | 20.0% | $\stackrel{\frown}{\sim}$ |
| P47.35 | Low water level detection time                       | <ul> <li>0.0~3000.0s</li> <li>1. When DI-61 is valid</li> <li>2. The analog detection channel is less than P47.34 (positive logic) or the analog detection channel is greater than P47.34 (inverse logic)</li> <li>When 1 or 2 conditions are met and P47.35 is maintained, the system reports A.Lor and shuts down</li> </ul>                    | 10.0s | *                         |

| P47.36 | Low water recovery time | $0.0 \sim 3000.0$ s<br>When the conditions described in P47.35<br>are not met, it will be restored after a delay | 10.0s | ${\sim}$ |
|--------|-------------------------|----------------------------------------------------------------------------------------------------|-------|----------|
|--------|-------------------------|----------------------------------------------------------------------------------------------------|-------|----------|

Conditions for the water shortage test to take effect:

1. The DI terminal arbitrarily set to function No. 61 receives the input switch close signal. For example, after P06.04 is set to 61, DI4 is closed.

When the ten's digit of P47.33 is 0 and the analog input is less than the detection value, for example: set P47.33=01, P47.34=50%, at this time AI1 input is less than 5V or 10mA
 When the ten's digit of P47.33 is 1 and the analog input is greater than the detection value, for example: set P47.33=11, P47.34=50%, at this time AI1 input is greater than 5V or 10mA
 After 1, 2 or 3 conditions are met, the system will report A.Lor for the set time of P47.35
 Water shortage recovery conditions:

5. The system enters the water shortage detection stage and displays A.Lor

| 6. When the conditions 1, 2 or 3 are not met, and the maintenan | nce time is greater than the time set in |
|-----------------------------------------------------------------|------------------------------------------|
| P47.36, the system will recover.                                |                                          |

| P47.37 | Reserved                        |                                                                                                    |        |   |
|--------|---------------------------------|----------------------------------------------------------------------------------------------------|--------|---|
| P47.38 | Auto switch delay<br>start time | 0.000s~30.000s<br>When the automatic switching is<br>completed, the inverter will delay this time<br>and wait for the power supply to stabilize<br>before running<br>Be sure to be greater than the effective and<br>invalid delay of the output terminal | 5.000s | * |
| r47.39 | Power input<br>display          | 0:AC Electric power<br>(DO function No47 is the mains switching<br>function, when P47.01 hundreds place is 2,<br>No.47 function will be activated when the<br>photovoltaic is switched in)<br>1:Solar power                                               | _      | • |
| P47.40 | Step length gain                                     | Step length at startup is P47.08*P47.40,<br>and it will return to P47.08 after reaching<br>the MPPT point<br>Note: only valid IN fast MPPT mode                                                                                                    | 2   | \$                    |
|--------|------------------------------------------------------|----------------------------------------------------------------------------------------------------|-----|-----------------------|
| P47.41 | Fast MPPT<br>integral gain 1                         | <ul> <li>1~300</li> <li>Adjustment gain when the deviation</li> <li>between the bus voltage and the target</li> <li>voltage is small</li> <li>The larger the setting, the faster the</li> <li>adjustment speed, if it is too large, it may</li> <li>oscillate</li> <li>Note: only fast MPPT is valid</li> </ul> | 6   | *                     |
| P47.42 | Fast MPPT<br>integral gain 2                         | 1~300<br>Adjustment gain when the bus voltage<br>deviates greatly from the target voltage<br>The larger the setting, the faster the<br>adjustment speed, if it is too large, it may<br>oscillate<br>Note: only fast MPPT is valid                                                                               | 30  | $\overleftrightarrow$ |
| P47.43 | MPPT adjustment<br>cycle                             | 5~15<br>Adjustment is not recommended,<br>parameter meaning:<br>7(0.25S)/8(0.5S)/9(1s)/10(2s)/11(4s) and<br>so on<br>Note: only fast MPPT is valid                                                                                                    | 9   | \$                    |
| P47.44 | MPPT reference<br>voltage lower<br>limit coefficient | 0.00~2.00<br>Limit the minimum operating voltage<br>below which the output frequency will<br>drop<br>At 380v level, the voltage is set coefficient<br>* 537<br>At 220v level, the voltage is the setting<br>coefficient * 311<br>Note: only fast MPPT is valid                                                  | 0.2 |                       |

| P47.45 | Low light<br>wake-up voltage             | 100~1000V<br>After low light (Sleep), when the bus<br>voltage is higher than the set value of<br>P47.45, wake-up counting is performed.<br>After low light Sleep, when the bus voltage<br>is lower than the set value of P47.45, it will<br>not be woken up<br>380v level wake-up voltage default value<br>380v<br>220v level wake-up voltage default value<br>220v | 380 | \$ |
|--------|------------------------------------------|----------------------------------------------------------------------------------------------------|-----|----|
| P47.46 | Low light<br>wake-up times               | 0~65535<br>0 - no limit<br>non-zero-when the number of wake-ups is<br>greater than the set value, it will no longer<br>wake up                                                                                                    | 0   | ☆  |
| P47.47 | Volatility<br>Judgment<br>Coefficient    | It is not recommended to modify, the<br>threshold for judging voltage fluctuations<br>is used to improve the system response<br>speed<br>Note: only fast MPPT is valid                                                                                                    | 0.4 | *  |
| P47.48 | Frequency<br>Acceleration<br>Upper Limit | 0.00~655.35s<br>Limit the acceleration rate when adjusting<br>the frequency<br>Note: only fast MPPT is valid                                                                                                    | 10  | Å  |
| P47.49 | Frequency<br>deceleration<br>lower limit | 0.00~655.35s<br>Deceleration rate when limiting frequency<br>adjustment<br>Note: only fast MPPT is valid                                                                                                    | 10  | ☆  |
| r47.50 | PV voltage                               | 0-1000V PV Voltage detected by switching voltage module                                                                                                    | -   | •  |
| r47.51 | Mains voltage<br>effective value         | 0-1000V Mains voltage detected by switching voltage module                                                                                                    | -   | •  |

| P47.54 | Mains power<br>detection channel                                             | <ul> <li>0: Do not detect mains power, turn off the switching board function</li> <li>1:AI1, turn on the switching board</li> <li>function, AI1 is connected to the switching</li> <li>board VGrid port</li> <li>2: AI2, turn on the switching board</li> <li>function, AI2 is connected to the VGrid</li> <li>port of the switching board</li> </ul> | 0    | ${\not\sim}$ |
|--------|------------------------------------------------------------------------------|----------------------------------------------------------------------------------------------------|------|--------------|
| P47.55 | Threshold for<br>Switching to<br>photovoltaic<br>independent<br>power supply | 0~1000V<br>When the photovoltaic voltage is higher<br>than the threshold, after P47.07 weak light<br>wake-up time, the relay is disconnected<br>and the system switches to PV independent<br>power supply. To avoid switching back and<br>forth, this threshold is a little higher than<br>that of P47.56.                                            | 400V | *            |
| P47.56 | Threshold for<br>switching to<br>hybrid power<br>supply                      | 0~1000V<br>When the photovoltaic voltage is lower<br>than the threshold or the light is weak and<br>dormant, the relay is closed and the system<br>switches to hybrid power supply.                                                                                                    | 200v | *            |
| r47.58 | Switch board<br>working status                                               | Actual switching logic working state<br>1-Hybrid power supply<br>3- Photovoltaic independent power supply<br>Other - intermediate working status                                                                                                    | -    | •            |
| P47.59 | Switch board<br>working mode                                                 | Units digit: working mode<br>0-Photovoltaic independent power supply<br>mode<br>1-Hybrid power supply mode<br>2-Automatic switching mode<br>Tens digit: whether to automatically switch<br>when the light is weak<br>0-Sleep when light is low<br>1-Switch to hybrid power supply when<br>light is weak                                               | 12   | ☆            |

|        |                                              | When the units bit is selected as 0, the<br>system is forced to switch to photovoltaic<br>independent power supply; when it is<br>selected as 1, the system is forced to switch<br>to hybrid power supply; when it is selected<br>as 2, the system automatically switches<br>between photovoltaic independent power<br>supply and hybrid power supply based on<br>the detected photovoltaic voltage value and<br>switching threshold. Switch between<br>power supplies. |         |              |
|--------|----------------------------------------------|----------------------------------------------------------------------------------------------------|---------|--------------|
| P47.62 | Rightward<br>disturbance<br>compensation     | 0~3V<br>Increase the perturbation step to the right<br>and set it to 1V when the light is<br>insufficient.<br>Note: Only fast MPPT is valid                                                                                                    | 0       | Å            |
| P47.63 | Adjust step<br>compensation                  | 0~8V<br>The adjustment step compensation after<br>stabilization is not recommended to be<br>modified.<br>Note: Only fast MPPT is valid                                                                                                    | 4       | ☆            |
|        | 24 Group Pu                                  | mp dry run protection/unload detection param                                                                                                    | eter    |              |
| P24.03 | Lower limit<br>frequency of<br>self-learning | 0.00Hz~600.00Hz<br>When the operating frequency is greater<br>than or equal to this frequency, the load-off<br>self-learning can be performed                                                                                                    | 20.00HZ | ☆            |
| P24.12 | Dry run/Unload<br>protection option          | 0: ineffective<br>1: effective                                                                                                    | 1       | ${\not\sim}$ |
| P24.13 | Dry run/Unload<br>detection level            | 0.0 to 200.0%<br>The percentage of motor rated current.                                                                                                    | 0.0%    | \$           |
| P24.14 | Dry run Unload<br>detection time             | 0.000s~60.000s                                                                                                    | 30.000s |              |

| P24.15 | Unload detection<br>offset frequency | 0.00Hz~Fmax<br>Detection frequency=Fmax-P24.15            | 5.00Hz | Ŕ    |
|--------|--------------------------------------|-----------------------------------------------------------|--------|------|
| P24.16 | Reset time of dry<br>run protection  | 0.0~6000.0                                                | 240.0s |      |
| P23.21 | Dry run detection<br>mode            | 0000:Coast stop<br>1000:Fast stop<br>3000:Continue to run | 0000   | ${}$ |

- 1) Set P47.00=0, P00.07=20.00-30.00, P00.06=0, and then press (RUN) to run the drive
- 2) Check the function code P27.00, wait until its value becomes 20.00, and then enter the function code P24.13,
- 3) Press the keyboard (RUN) and (SS) simultaneously for more than 2 seconds,, and if the value changes, the load-off self-learning is completed (LCD display not support)
- 4) Press to stop running, set P47.00=1, P00.06=1, In this process, the pump no need to take out from water

Saying P24.12 = 1, P24.13 = 40.0%, P24.14 = 3.0s, then the diagram is shown below.

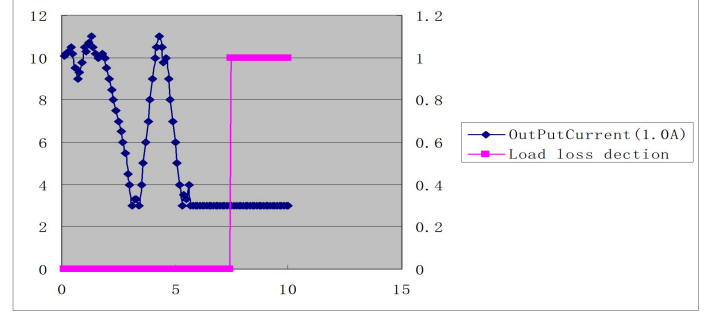

Dry run logic curve

Seen from the diagram shown above, if the output current is fall down to 40.0% of the max output current and the status last for P24.14 then the drive will set the alarm dry. If with P23.21 is not set, then the drive will coast stop while if P23.21 is set to value 3000, then the drive will keep on running with dry alarm.

| 41 Group Pump sleep and wake-up parameters: |                                |                                                                                                    |     |   |
|---------------------------------------------|--------------------------------|----------------------------------------------------------------------------------------------------|-----|---|
| P41.00                                      | Sleep/wake<br>source selection | Unit'digit: Sleep source selection<br>0: No sleep function<br>2: AI1 sleep<br>3: AI2 sleep<br>Ten's digit: Wake-up source selection<br>1: AI1 wake up | 010 | À |

|        |                          | <ul> <li>2: AI2 wake up</li> <li>Hundred's digit: Sleep wake-up direction</li> <li>selection</li> <li>0: positive direction</li> <li>Sleep source (AI1~AI2)&gt;P41.03, inverter</li> </ul>                                                      |      |                           |  |  |
|--------|--------------------------|----------------------------------------------------------------------------------------------------|------|---------------------------|--|--|
|        |                          | sleeps<br>Wake-up source (AI1~AI2) <p41.04, the<br="">inverter wakes up<br/>1: reverse direction<br/>Sleep source (AI1~AI2)<p41.03, inverter<br="">sleeps<br/>Wake-up source (AI1~AI2)&gt;P41.04, the<br/>inverter wakes up</p41.03,></p41.04,> |      |                           |  |  |
|        |                          | Note: If AI2 is connected to the liquid level detection signal, please set this value to "23". If there is no sleep source (the ones place is 0), the wake-up function is automatically invalid, and P41.03~P41.06 are invalid.                 |      |                           |  |  |
| P41.03 | Dormant level            | $0 \sim 100.0\%$<br>Note: The liquid level is higher than this value and the duration exceeds P41.05, and the pump sleeps.                                                                                                    | 0.0% | ${\not\propto}$           |  |  |
| P41.04 | Wake up level            | $0 \sim 100.0\%$<br>Note: The liquid level is lower than this value and the duration exceeds P41.06, the pump wakes up.                                                                                                    | 0.0% | \$                        |  |  |
| P41.05 | Sleep delay time         | 0.0s~6000.0s                                                                                                    | 0.0s |                           |  |  |
| P41.06 | Wake-up delay            | 0.0s~6000.0s                                                                                                    | 0.0s | $\overset{\wedge}{\succ}$ |  |  |
|        | Basic function parameter |                                                                                                    |      |                           |  |  |

| P00.00 | User password                             | <ul> <li>0 ~ 65535</li> <li>➢ No user password status (P00.01 = 1 after power-on):<br/>Entering the same non-zero value twice in succession sets a user password and enters lockout.</li> <li>➢ password lock state:<br/>Enter the password to enter the unlock state.</li> <li>➢ unlocked state:<br/>Enter the original password to enter the lock state; enter the same value twice in a row to change the password (clear the password if you enter 0 twice in a row).</li> </ul> | 0       | × |
|--------|-------------------------------------------|----------------------------------------------------------------------------------------------------|---------|---|
| P00.03 | RESET                                     | <ul> <li>0: NO ACTION</li> <li>11: Restore default parameter except for<br/>motor parameter and auto-tune related<br/>parameter and factory parameter</li> <li>12:Restore default to factory parameter</li> <li>13: Clear tripping record</li> </ul>                                                                                                    | 0       | * |
| P00.06 | Source of the<br>Operation<br>Command     | <ul> <li>0: keypad</li> <li>1: terminal</li> <li>2: communication</li> <li>➤ Command source: run、stop、forward、reverse、jog、fast brake stop.etc</li> </ul>                                                                                                    | 0       | * |
| P00.07 | Numeric<br>frequency setting              | $00.00 { m Hz}{\sim}{ m maximum}$ frequency                                                                                                    | 50.00Hz | X |
| P01.00 | Main frequency<br>source selection<br>(A) | <ul> <li>0: Digital setting</li> <li>1: AI1</li> <li>2: AI2</li> <li>3: AI3(reserved)</li> <li>4: AI4 (reserved)</li> <li>5: HDI</li> <li>6: multi-step speed</li> <li>7: communication</li> </ul>                                                                                                    | 0       | * |

|        |                                             | <ul> <li>8: PID</li> <li>9: Internal PLC</li> <li>Notice: DI terminal function code 26-32</li> <li>superior than this function code</li> </ul> |                    |                     |
|--------|---------------------------------------------|----------------------------------------------------------------------------------------------------|--------------------|---------------------|
| P01.06 | Maximum<br>frequency                        | 10.00~600.00Hz                                                                                                    | 50.00Hz            | *                   |
| P01.07 | Upper limit<br>frequency control            | 0: Digital setting (P01.08)<br>1:AI1<br>2: AI2<br>3~4: reserved<br>5: HDI<br>6: reserved<br>7: Communication<br>8: PID                         | 0                  | *                   |
| P01.08 | Upper limit<br>frequency                    | Lower limit frequency-maximum frequency                                                                                                    | 50.00Hz            |                     |
| P01.09 | Lower limit<br>frequency                    | 0.00hz-upper limit frequency                                                                                                    | 00.00Hz            | ${\xrightarrow}$    |
| P02.08 | Stop method                                 | <ul><li>0: ramp to stop (Deceleration to stop)</li><li>1: free coast to stop</li></ul>                                                         | 0                  | ${\searrow}$        |
| P02.15 | Minimum<br>blocking time<br>after free stop | 0.010s-30.000s                                                                                                    | Depend<br>on       | *                   |
| P03.01 | Acceleration time<br>1                      | Setting value depend on P03.16<br>P03.16 = 2, $0.00 \sim 600.00s;$<br>P03.16 = 1, $0.0s \sim 6000.0s;$<br>P03.16 = 0, $0s \sim 60000s$         | Depend<br>on model | ${\leftrightarrow}$ |
| P03.02 | Deceleration time                           | Setting value depend on P03.16<br>P03.16 = 2, $0.00 \sim 600.00s;$<br>P03.16 = 1, $0.0s \sim 6000.0s;$<br>P03.16 = 0, $0s \sim 60000s$         | 5.00S              | \$                  |

| P07.01 | DO1 function                | 0:No function<br>1:READY<br>2:RUN<br>3:Error1 (stop fault)<br>4:Error2 (same as Error1 except<br>under-voltage)<br>5:Error 3(can continue )                               | 0      | \$                       |
|--------|-----------------------------|----------------------------------------------------------------------------------------------------|--------|--------------------------|
| P07.02 | DO2 function                | 0:No function<br>1:READY<br>2:RUN<br>3:Error1 (stop fault)<br>4:Error2 (same as Error1 except<br>under-voltage)<br>5:Error 3(can continue)<br>47:Auto main & PV switching | 0      | \$                       |
| P07.03 | R1 function selection       | 0:No function<br>1:READY<br>2:RUN<br>3:Error1 (stop fault)<br>4:Error2 (same as Error1 except<br>under-voltage)<br>5:Error 3(can continue)<br>47:Auto main & PV switching | 3      | ☆                        |
| P07.04 | R2 function<br>selection    | 0:No function<br>1:READY<br>2:RUN<br>3:Error1 (stop fault)<br>4:Error2 (same as Error1 except<br>under-voltage)<br>47:Auto main & PV switching                            | 47     | \$                       |
| P07.12 | DO1 effective<br>delay time | 0.000s~30.000s                                                                                                    | 0.000s | $\overleftarrow{\omega}$ |

| P07.13 | DO1 ineffective<br>delay time   | 0.000s~30.000s                                                                                                    | 0.000s | \$             |
|--------|---------------------------------|----------------------------------------------------------------------------------------------------|--------|----------------|
| P07.14 | DO2 effective<br>delay time     | 0.000s~30.000s                                                                                                    | 0.000s | $\mathbf{x}$   |
| P07.15 | DO2 ineffective<br>delay time   | 0.000s~30.000s                                                                                                    | 0.000s |                |
| P07.16 | Relay 1 effective<br>delay time | Delay time from relay effective to actual action                                                                                                    | 0.000s | \$             |
| P07.17 | Relay 1 invalid<br>delay        | The delay time from the deactivation of the relay to the actual action                                                                                                    | 0.000s | ${\leftarrow}$ |
| P12.11 | Slip<br>compensation<br>gain    | <ul> <li>0~200%</li> <li>It is used to compensate the speed drop of the asynchronous motor VF control with load, and improve the speed control accuracy. Please adjust according to the following principles:</li> <li>Increase the setting when the motor speed is lower than the target value with loading.</li> <li>Reduce this setting when the motor speed is higher than the target value with loading.</li> </ul> | 0%     | Å              |
| P21.00 | Monitoring<br>display           | 0:Standard mode (display frequency only)<br>1:Automatic scrolling display (Check 3.1<br>in detail ) it show hz, current, power and<br>voltage                                                                                                    | 0      | *              |
| P22.00 | Carrier/switching<br>frequency  | Depend on drives power<br>≤7.5kW: 1kHz~12.0kHz<br>11kW~45kW: 1kHz~8kHz<br>≥55kw: 1kHz~4kHz<br>The carrier frequency can be reduced when<br>it came like following phenomenon:<br>1 The leakage current generated by the<br>inverter is large                                                                                                    | Depend | Å              |

|        |                                 | <ul> <li>2 The interference generated by the inverter has an impact on peripheral devices</li> <li>3 Long wiring distance between inverter and motor</li> <li>The carrier frequency can be increased when it came like following phenomenon:</li> <li>1 The electromagnetic noise generated by the motor is large</li> </ul> |   |    |
|--------|---------------------------------|----------------------------------------------------------------------------------------------------|---|----|
| P22.14 | Cooling method<br>(fan control) | 0:effective when running<br>1:Forced control( effective when power<br>on)<br>2:Adjustable as per drive temperature                                                                                                    | 2 | \$ |
| r22.16 | Drive rated power               | Read only Unit:0.1kw                                                                                                    | _ | •  |
| r22.17 | Drive rated<br>Voltage          | Read only Unit:V                                                                                                    | - | •  |
| r22.18 | Drive rated<br>current          | Read only Unit:0.1A                                                                                                    | - | •  |
| P22.20 | Trial time setting              | After this time, the inverter will stop and<br>report Er.TTA fault; if set to 0, it will be<br>cancelled. Note: This parameter needs<br>agency authority to be able to see                                                                                                    | 0 | Å  |
| P22.13 | Output phase<br>switch          | 0:No Operation<br>1:Output phase switch<br>(equal to change Phase between V and W<br>and UV and UW                                                                                                    | 0 | *  |

| P23.00 | Bus voltage<br>control option   | <ul> <li>Unit'digit :Over-voltage stall control<br/>0:over-voltage stall disabled</li> <li>1:over-voltage stall enabled</li> <li>2:over-voltage stall enabled self-adjustable</li> <li>The over-voltage stall function limits the<br/>amount of power generated by the motor<br/>by extending the deceleration time or even<br/>increasing the speed, avoiding over-voltage<br/>on the DC side and reporting over-voltage<br/>faults</li> <li>Ten'unit: Under-voltage stall control</li> <li>0:under-voltage stall disabled</li> <li>1:Under-voltage stall(decelerate to zero<br/>speed and be in standby mode, after power<br/>restoring ,it will run again automatically)</li> <li>2: Under-voltage stall</li> <li>deceleration(decelerate to zero and stop)</li> <li>The under-voltage stall function reduces</li> <li>the motor power consumption or reduces</li> <li>the motor power generation operation<br/>to avoid the under-voltage fault on the DC<br/>side.</li> <li>The under-voltage stall function is used<br/>when the input power supply quality is<br/>poor (the power supply voltage fluctuates<br/>downward or the sporadic short power is<br/>suspended), and it is necessary to keep the<br/>inverter running as much as possible.</li> </ul> | 10     | * |
|--------|---------------------------------|----------------------------------------------------------------------------------------------------|--------|---|
| P23.02 | Under-voltage<br>threshold      | 220V level: 160V~300V<br>380V level: 350V~520V<br>480V level: 400V~650V                                                                                                    | Depend | * |
| P23.04 | Under-voltage<br>stall ratio    | 0~20.0                                                                                                    | 4.0s   | Å |
| P23.05 | Under-voltage<br>trip threshold | 220V Level:160V~300V<br>380V Level:350V~520V<br>480V Level:400V~650V                                                                                                    | Depend | * |

| P23.06 | Under-voltage<br>fault detection<br>time | 0.0s~30.0s                                                                                                    | 1.0s | \$ |
|--------|------------------------------------------|----------------------------------------------------------------------------------------------------|------|----|
| P23.15 | Output phase loss function               | 0.0-25%, 0% means output phase detection shielded                                                                                                    | 25%  | *  |
| P23.24 | Fault reset                              | Define as per bit:<br>bit0-undervoltage;<br>bit1- inverter overload;<br>bit2-inverter overheat ;<br>bit3-motor overload<br>bit4-motor overheat;<br>bit5-user'fault 1;<br>bit6-user'fault 2;<br>bit7~15 reserved.                                                                                                    | 0    | \$ |
| P23.25 | Fault source for<br>auto reset           | Fault source for<br>auto resetDefine as per bit:<br>bit0-overcurrent during acceleration;<br>bit1-overcurrent during deceleration<br>bit2-overcurrent during constant speed;<br>bit3-over voltage during acceleration;<br>bit5-overvoltage during deceleration;<br>bit5-overvoltage during<br>bit6-inverter under-voltage;<br>bit7-input phase loss<br>bit8-inverter overload;<br>bit9-inverter overload;<br>bit10-motor overload;<br>bit11-motor overleat<br>bit12-user'fault 1;<br>bit13-user'fault 2<br>bit14-Reserved; |      | Å  |
| P23.26 | Fault auto Reset<br>times                | 0~99                                                                                                    | 10   |    |
| P23.28 | Fault reset<br>internal time             | 0.1s-300.0s                                                                                                    | 60   |    |

| P23.29 | Fault auto reset<br>times clearing<br>time | 0.1s~3600.0s                                                                                                    | 600.0s  | Å |
|--------|--------------------------------------------|----------------------------------------------------------------------------------------------------|---------|---|
|        |                                            | 11 Group Motor 1 Parameter                                                                                                    |         |   |
| P11.00 | Motor type                                 | <ul><li>0: AC asynchronous motor</li><li>1: Synchronous motor(Special software)</li><li>See appendix parameter</li></ul>                                                                                                    | 0       | • |
| P11.01 | AC asynchronous<br>motor TYPE              | <ul><li>0: Three phase AC asynchronous motor</li><li>1: Single phase AC asynchronous motor</li><li>without starting capacitor</li></ul>                                                                                                    | 0       | * |
| P11.02 | Motor rated<br>power                       | <ul> <li>0.1kW~800.0kW</li> <li>when power is less than 1kw ,0.75kw set to 0.8 as per round up principle ,0.55kw motor set 0.6</li> <li>when change motor rated power, AC drive will automatically set other parameter of motor name plate and motor model parameter be careful to use</li> </ul> | Depend  | * |
| P11.03 | Motor rated<br>voltage                     | 10V~2000V                                                                                                    | Depend  | * |
| P11.04 | Motor rated<br>current                     | P11.02<30kW: 0.01A<br>P11.02>=30kW: 0.1A                                                                                                    | Depend  | * |
| P11.05 | Motor rated frequency                      | 1.00Hz~600.00Hz                                                                                                    | 50.00Hz | * |
| P11.06 | Motor rated RPM                            | 1~60000rpm                                                                                                    | Depend  | * |

| P11.10 | Auto-tune/self-lea<br>rning                              | <ul> <li>0: no auto tuning</li> <li>1: Stationary auto tuning of Asynchronous motor</li> <li>It is suitable in the cases when the motor can not decouple form the load. The auto tuning for the motor parameter will impact the control accuracy.</li> <li>2: dynamic or Rotational auto tuning of Asynchronous motor</li> <li>Comprehensive motor parameter auto tune</li> <li>It is recommended to use rotation auto tuning when high control accuracy is needed.</li> </ul> | 0      | *  |
|--------|----------------------------------------------------------|----------------------------------------------------------------------------------------------------|--------|----|
| P11.12 | Synchronous<br>motor back<br>electromotive<br>force BEMF | 0.0V ~ 2000.0V Induced electromotive force at rated speed                                                                                                    | Depend | *  |
|        |                                                          | 24 Group motor protection                                                                                                    |        |    |
| P24.00 | Motor overload<br>protection gain                        | $0.20 \sim 10.00$<br>The larger the value, the longer the allowable overload operation, and the higher the risk of motor overheating damage.                                                                                                    | 1.00   | \$ |
| P24.01 | Motor overload<br>starting current at<br>zero speed      | 50.0%~150.0%                                                                                                    | 100.0% |    |
| P24.02 | Motor overload<br>starting current at<br>Rated speed     | 50.0%~150.0%                                                                                                    | 115.0% | ☆  |

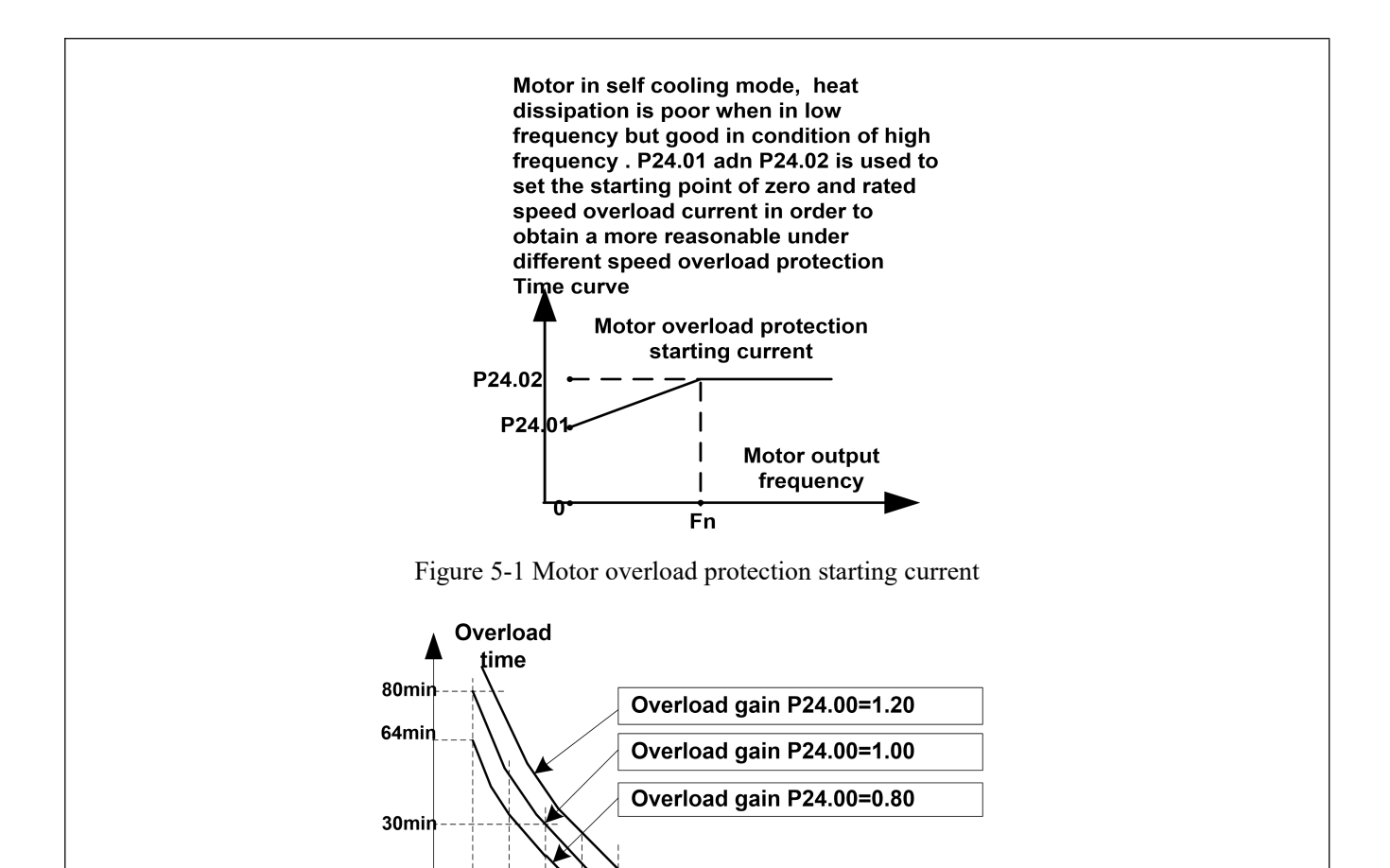

Figure 5-2 Motor Overload Protection Curve with Different Overload Protection Gains

160%

140%

180%

**Overload protection starting current** 

200%

220%

5mir 160s 5 s

100%

120%

Motor overload only protects the motor from overload when P24.04 is enabled.P24.00 is used to adjust the overload inverse time curve time, as shown in the right figure above, the minimum motor overload time is 5.0s.

Note: Users need to correctly set the three parameters of P24.00, P24.01 and P24.02 according to the actual overload capacity of the motor. If set unreasonable, prone to motor overheating damage and the inverter is not timely warning of the danger of protection.

| 27 Group Monitoring parameter |                  |                                         |   |   |  |
|-------------------------------|------------------|-----------------------------------------|---|---|--|
| r27.00                        | Output frequency | It can set unit as per Parameter P21.07 | - | • |  |
| r27.01                        | Set frequency    | It can set unit as per Parameter P21.07 | - | • |  |

| r27.02 | Direction<br>indicator    | <ul> <li>bit0: direction of running frequency</li> <li>bit1: direction of setting frequencybit2:</li> <li>direction of main frequency</li> <li>bit3: direction of auxiliary frequency</li> <li>bit4: direction of Up Down offset</li> <li>bit5: reserved</li> </ul> | - | • |
|--------|---------------------------|----------------------------------------------------------------------------------------------------|---|---|
| r27.03 | DC Bus voltage            | Unit: 1V                                                                                                    | - | • |
| r27.04 | VF separation<br>setting  | unit: 0.1%                                                                                                    | - | • |
| r27.05 | Output AC<br>voltage      | unit: 0.1V                                                                                                    | - | • |
| r27.06 | Output AC current         | unit: 0.1A                                                                                                    | - | • |
| r27.07 | Output current percentage | unit: 0.1%(100% of motor rated current)                                                                                                    | - | • |
| r27.14 | Accumulated power on time | Unit: hour                                                                                                    | - | • |
| r27.15 | Cumulative work<br>time   | Unit: hour                                                                                                    | - | • |
| r27.18 | Radiator<br>temperature   | Unit:0.1 °C                                                                                                    | _ | • |
| r21.16 | Load speed<br>display     | Load speed =P27.00*P21.10<br>Decimal point digit defined by P21.11                                                                                                    | - | • |
| P21.17 | Speed display<br>unit     | <ul> <li>0: 0.01Hz; 1: 1Rpm</li> <li>▶ r10.12, r27.00, r27.01 displaying unit selection</li> </ul>                                                                                                    | 0 | * |

| 25 Group Fault tracking parameter |                                  |                                                                          |   |   |
|-----------------------------------|----------------------------------|--------------------------------------------------------------------------|---|---|
| r25.00                            | Current fault type               | See detail chapter 5 fault diagnosis and solution                        | - | • |
| r25.01                            | Output frequency<br>at fault     | Unit:0.01Hz                                                              | - | • |
| r25.02                            | Output current at fault          | Unit:0.1A                                                                | - | • |
| r25.03                            | Bus voltage at<br>fault          | Unit: V                                                                  | - | • |
| r25.04                            | Running mode<br>status 1st fault | See Parameter r27.10 in detail                                           | - | • |
| r25.05                            | Input terminal status at fault   | Bit0~Bit6 corresponds to DI1~DI7<br>Bit12~Bit15 corresponds to VDI1~VDI4 | - | • |
| r25.06                            | Working time at<br>fault         | Unit:0.01S                                                               | - | • |
| r25.07                            | Cumulative work<br>time          | Unit: hour                                                               | - | • |
| r25.08                            | Frequency source<br>at fault     | Unit:0.01hz                                                              | - | • |
| r25.14                            | Radiator<br>temperature          | Unit: 0.1°C                                                              | - | • |
| r25.15                            | Low-level fault                  | -                                                                        | - | • |
|                                   | 2                                | 6 Group Fault recording parameter                                        |   |   |
| r26.00                            | Last fault 1trip<br>type         | SEE DETAILS IN CHAPTER 5                                                 | - | • |

| r26.01 | Output frequency<br>at fault     | Unit:0.01Hz                                                              | - | • |
|--------|----------------------------------|--------------------------------------------------------------------------|---|---|
| r26.02 | Output current at fault          | Unit:0.1A                                                                | - | • |
| r26.03 | Bus voltage at<br>fault          | Unit: V                                                                  | - | • |
| r26.04 | Running mode<br>status 1at fault | See Parameter r27.10                                                     | - | • |
| r26.05 | Input terminal status at fault   | Bit0~Bit6 corresponds to DI1~DI7<br>Bit12~Bit15 corresponds to VDI1~VDI4 | - | • |
| r26.06 | Working time at<br>fault         | Unit:0.01S                                                               | - | • |
| r26.07 | Cumulative work<br>time          | Unit: hour                                                               | - | • |
| r26.08 | Last fault 2 trip<br>type        | Same as last fault description                                           | - | • |
| r26.09 | Output frequency<br>at fault     | Unit:0.01Hz                                                              | - | • |
| r26.10 | Output current at fault          | Unit:0.1A                                                                | - | • |
| r26.11 | Bus voltage at<br>fault          | Unit: V                                                                  | - | • |
| r26.12 | Running mode<br>status 1at fault |                                                                          | - | • |
| r26.16 | Last fault 3 trip<br>type        | Same as last fault description                                           | - | • |

| r26.17 | Output frequency<br>at fault | Unit:0.01Hz                                                                                                    | -      | • |
|--------|------------------------------|----------------------------------------------------------------------------------------------------|--------|---|
| r26.18 | Output current at fault      | Unit:0.1A                                                                                                    | -      | • |
| r26.19 | Bus voltage at<br>fault      | Unit: V                                                                                                    | -      | • |
|        |                              | P40 PID Group                                                                                                    |        |   |
| r40.00 | PID final output<br>value    | Read only unit:0.1%                                                                                                    | -      | • |
| r40.01 | PID final set<br>value       | Read only:0.01%                                                                                                    | -      | • |
| r40.02 | PID final<br>feedback value  | Read only:0.01%                                                                                                    | -      | • |
| r40.03 | PID deviation<br>value       | Read only unit:0.01%                                                                                                    | -      | • |
| P40.04 | PID reference<br>source      | <ul> <li>Unit's digit: PID main reference<br/>source(ref1)</li> <li>0: Digital setting</li> <li>1: AI1</li> <li>2: AI2</li> <li>3: AI3(IO expansion board)</li> <li>4: AI4(IO expansion board)</li> <li>5: HDI high frequency pulse</li> <li>6: Communication</li> <li>Ten 'digit: PID Auxiliary reference<br/>source(ref2) Same as Unit's digit</li> </ul> | 00     | Å |
| P40.05 | PID given<br>feedback range  | 0.01~655.35                                                                                                    | 100.00 | À |

| P40.06                    | PID digital setting<br>0     | 0.0~P40.05                                                                                                    | 0.00   |                          |  |
|---------------------------|------------------------------|----------------------------------------------------------------------------------------------------|--------|--------------------------|--|
| P40.11                    | PID feedback<br>source1      | Unit's digit 0: PID feedback source1(fdb1)<br>0:AI1<br>1:AI2<br>2:AI3(option card)<br>3:AI4(option card)<br>4: PLUSE(HDI)<br>5: Communication<br>6: Motor rated output current<br>7: Motor rated output frequency<br>8: Motor rated output frequency<br>9: Motor rated output frequency<br>Ten's digit : PID feedback source2 (fdb2)<br>Same as Unit's digit | 00     |                          |  |
| P40.15                    | Upper limit of<br>PID output | -100.0%~100.0%                                                                                                    | 100.0% | ${\leftrightarrow}$      |  |
| P40.16                    | lower limit of<br>PID output | -100.0%~100.0%                                                                                                    | 0.0%   | $\overleftarrow{\kappa}$ |  |
| P40.17                    | Proportional gain<br>KP1     | $0.00{\sim}200.0\%$                                                                                                    | 5.0%   | $\overleftarrow{\kappa}$ |  |
| P40.18                    | Integral time TI1            | $0.01\mathrm{s}{\sim}20.00\mathrm{s}$                                                                                                    | 1.00s  |                          |  |
| P40.19                    | Derivative time<br>TD1       | $0.000 { m s}{\sim} 0.100 { m s}$                                                                                                    | 0.000s | $\overleftarrow{\kappa}$ |  |
| P40.39                    | PID operation at stop        | 0:No PID operation at stop<br>1:PID operation at stop                                                                                                    | 0      | *                        |  |
|                           | 04 Group Analog input        |                                                                                                    |        |                          |  |
| P04.07 AI 1 Curve setting |                              | Unit's: AI curve selection<br>0: curve A<br>1: curve B                                                                                                    | 00     | *                        |  |

| P04.08 | AI1 filter time          | <ul> <li>2: Curve C</li> <li>3: Curve D</li> <li>Ten 'unit: when input signal lower than minimum input</li> <li>0: equal to minimum input</li> <li>1: equal to 0.0%</li> </ul>                                                                             | 0.100s | ~ |
|--------|--------------------------|----------------------------------------------------------------------------------------------------|--------|---|
|        |                          |                                                                                                    |        |   |
| r04.09 | AI 1 actual value        | $0.00V \sim 10.00V$ (it is used to view the port<br>voltage of AI1. When AI1 is a current type<br>(0~20mA) input, multiplying this value by<br>2 is the input current (mA) of the AI1<br>port.)                                                            | -      | • |
| r04.10 | AI 1 Conversion<br>value | -100.0% $\sim$ 100.0%(It is used to view the output of the AI1 mapped curve)                                                                                                    | -      | • |
| P04.11 | AI 2 Curve<br>setting    | <ul> <li>Unit's: AI curve selection</li> <li>0: curve A</li> <li>1: curve B</li> <li>2: Curve C</li> <li>3: Curve D</li> <li>Ten 'unit: when input signal lower than minimum input</li> <li>0: equal to minimum input</li> <li>1: equal to 0.0%</li> </ul> | 01     | * |
| P04.12 | AI2 filter time          | 0.000s~10.000s                                                                                                    | 0.100s | * |
| r04.13 | AI 2 actual value        | $0.00V \sim 10.00V$ ( it is used to view the port<br>voltage of AI2. When AI2 is a current type<br>(0~20mA) input, multiplying this value by<br>2 is the input current (mA) of the AI2<br>port.)                                                           | -      | • |
| r04.14 | AI 2 Conversion<br>value | -100.0% $\sim$ 100.0%(It is used to view the output of the AI2 mapped curve)                                                                                                    | _      | • |

| P04.23 | Curve A<br>horizontal<br>axis 1 | 0.00V~<br>P04.25   | Correspondia<br>g setting<br>P04.2<br>6<br>P04.2<br>4 P04.2                                                                     | 0.00V  | Å                  |
|--------|---------------------------------|--------------------|----------------------------------------------------------------------------------------------------|--------|--------------------|
| P04.24 | Curve A vertical<br>axis 1      | -100.0%~<br>100.0% | Note: Input less than P04.23,<br>output decided by curve ten's                                                                  | 0.0%   | ☆                  |
| P04.25 | Curve A<br>horizontal<br>axis 2 | P04.23~<br>10.00V  | Setting method mode for AI1<br>4~20mA form<br>1. Switch the corresponding AI1                                                   | 10.00V | ${\not\sim}$       |
| P04.26 | Curve A vertical<br>axis 2      | -100.0%~<br>100.0% | current;<br>2. Set the function code: P04.07<br>Unit's place=0 (default),<br>P04.23=2.00.                                       | 100.0% | \$                 |
| P04.27 | Curve B<br>horizontal<br>axis 1 | 0.00V~<br>P04.29   | Correspondi<br>ng setting▲<br>P04.30                                                                                            | 0.00V  | Å                  |
| P04.28 | Curve B vertical<br>axis 1      | -100.0%~<br>100.0% | P04.28 AJ<br>P04.27 P04.29                                                                                                    | 0.0%   |                    |
| P04.29 | Curve B<br>horizontal<br>axis 2 | P04.27~<br>10.00V  | Note: Input less than P04.27,<br>output decide by curve ten's                                                                   | 10.00V | $\hat{\mathbf{x}}$ |
| P04.30 | Curve B vertical<br>axis 2      | -100.0%~<br>100.0% | digit<br>Setting method mode for AI2<br>4~20mA form<br>1. Switch the corresponding AI2<br>jumper on the IO board to<br>current; | 100.0% | \$                 |

|        |                                            | 2. Set the function code: P04.11<br>one place=1 (default),<br>P04.27=2.00                                                                                                    |    |   |  |  |  |  |
|--------|--------------------------------------------|----------------------------------------------------------------------------------------------------|----|---|--|--|--|--|
|        | 06 Group Digital input (Terminal function) |                                                                                                    |    |   |  |  |  |  |
| P06.01 | DI1 functional selection                   | <ul> <li>0: No function</li> <li>1: Run terminal</li> <li>2: Reverse/Forward and reverse switchover</li> <li>3: Three wire control</li> <li>4: Forward jog command</li> <li>5. Deverse is a server and</li> </ul>                                                                                                    | 1  | * |  |  |  |  |
| P06.02 | DI2 functional selection                   | <ul> <li>6: Terminal UP</li> <li>7: Terminal DOWN</li> <li>8: Clear up UP/DOWN offset</li> <li>9: Coast to stop/free stop</li> </ul>                                                                                                    | 62 | * |  |  |  |  |
| P06.03 | DI3 functional selection                   | <ul> <li>10: Fault reset</li> <li>11: Reverse forbidden</li> <li>12: Switching run command to Keypad</li> <li>13: Switching run command to</li> <li>Communication</li> </ul>                                                                                                    | 60 | * |  |  |  |  |
| P06.04 | DI4 functional selection                   | <ul> <li>14: fast stop</li> <li>15: external stop</li> <li>16: Switch between motor 1 and motor 2</li> <li>17: Pause operation</li> <li>18: DC braking</li> <li>19: Switch between torque and speed</li> <li>Control</li> </ul>                                                                                                    | 61 | * |  |  |  |  |
| P06.05 | DI5 functional selection                   | <ul> <li>20: torque control disabled</li> <li>21: Multi-step speed terminal 1</li> <li>22: Multi-step speed terminal 2</li> <li>23: Multi-step speed terminal 3</li> <li>24: Multi-step speed terminal 4</li> <li>25: frequency source switchover</li> <li>26: Switch main frequency source to</li> <li>Numeric frequency setting</li> <li>27: Switch main frequency source to AII</li> <li>28: Switch main frequency source to AI2</li> <li>31: Switch main frequency source to</li> </ul> | 0  | * |  |  |  |  |

|  | high-frequency pulse input               |  |
|--|------------------------------------------|--|
|  | 32: Switch main frequency source to      |  |
|  | communication setting                    |  |
|  | 33: Switch auxiliary frequency source to |  |
|  | numeric frequency setting                |  |
|  | 60: full water level detection           |  |
|  | 61: Water shortage alarm                 |  |
|  | 62: Forced switching to ac power         |  |
|  |                                          |  |
|  |                                          |  |

## **Chapter 6 Fault Diagnosis and Solution**

VFD500-PV inverter has 24 types of warning information and protection function. In case of abnormal fault, the protection function will be invoked, the inverter will stop output, and the faulty relay contact of the inverter will start, and the fault code will be displayed on the display panel of the inverter.

Before consulting the service department, the user can perform self-check according to the prompts of this chapter, analyze the fault cause and find out solution. If the fault is caused by the reasons as described in the dotted frame, please consult the agents of inverter or factory directly.

| Fault Name                  | Fault<br>code | Display         | Possible Causes                                                                                                    | Solutions                                                                                                    |
|-----------------------------|---------------|-----------------|----------------------------------------------------------------------------------------------------|----------------------------------------------------------------------------------------------------|
| Inverter unit<br>protection | 1             | Er.SC<br>Er. 5[ | <ol> <li>Motor insulation aging</li> <li>The cable is damaged and<br/>contact, short circuit</li> <li>The distance between motor and<br/>inverter are too long.</li> <li>Output transistor breakdown</li> <li>The internal wiring of the inverter<br/>is loose, or the hardware is bad.</li> <li>Brake transistor short circuit</li> </ol> | <ol> <li>Confirm the insulation<br/>resistance of the motor. If it<br/>is turned on, replace the<br/>motor.</li> <li>Check the power cable of<br/>the motor.</li> <li>Install reactor or output<br/>filter.</li> <li>seeking technical support</li> <li>seeking technical support</li> <li>Check if the braking<br/>resistor is damaged and the<br/>wiring is correct.</li> </ol> |

| Fault Name                             | Fault<br>code | Display           | Possible Causes                                                                                                    | Solutions                                                                                                    |
|----------------------------------------|---------------|-------------------|----------------------------------------------------------------------------------------------------|----------------------------------------------------------------------------------------------------|
| Over current<br>during<br>acceleration | 2             | Er.OC1<br>Er.ol I | <ol> <li>The output circuit is grounded or<br/>short circuited.</li> <li>Motor auto-tuning is not<br/>performed.</li> <li>The acceleration time is too short.</li> <li>Manual torque boost or V/F curve<br/>is not appropriate.</li> <li>The voltage is too low.</li> <li>The startup operation is<br/>performed on the rotating motor.</li> <li>A sudden load is added during<br/>acceleration.</li> <li>The frequency inverter model is<br/>of too small power class.</li> </ol> | <ol> <li>Eliminate external faults.</li> <li>Perform the motor auto-<br/>Tuning in cold state.</li> <li>Increase the acceleration<br/>time.</li> <li>Adjust the manual torque<br/>boost or V/F curve.</li> <li>Adjust the voltage to<br/>normal range.</li> <li>Select rotational speed<br/>tracking restart or start the<br/>motor after it stops.</li> <li>Remove the added load.</li> <li>Select a frequency<br/>inverter of higher power<br/>class.</li> </ol> |
| Over current<br>during<br>deceleration | 3             | Er.OC2<br>Er.old  | <ol> <li>The output circuit is grounded or<br/>short circuited.</li> <li>Motor auto-tuning is not<br/>performed.</li> <li>The deceleration time is too<br/>short.</li> <li>The voltage is too low.</li> <li>A sudden load is added during<br/>deceleration.</li> <li>The braking unit and braking<br/>resistor are not installed.</li> </ol>                                                                                                    | <ol> <li>Eliminate external faults.</li> <li>Perform the motor<br/>auto-tuning.</li> <li>Increase the deceleration<br/>time.</li> <li>Adjust the voltage to<br/>normal<br/>range.</li> <li>Remove the added load.</li> <li>Install the braking unit<br/>And braking resistor.</li> </ol>                                                                                                    |

| Fault Name                             | Fault<br>code | Display           | Possible Causes                                                                                                    | Solutions                                                                                                    |
|----------------------------------------|---------------|-------------------|----------------------------------------------------------------------------------------------------|----------------------------------------------------------------------------------------------------|
| Over current<br>at constant<br>speed   | 4             | Er.OC3<br>Er.o[3  | <ol> <li>The output circuit is grounded or<br/>short circuited.</li> <li>Motor auto-tuning is not<br/>performed.</li> <li>The voltage is too low.</li> <li>A sudden load is added during<br/>operation.</li> <li>The frequency inverter model is<br/>of too small power class.</li> </ol>                             | <ol> <li>1:Eliminate external faults.</li> <li>2: Perform the motor<br/>auto-tuning.</li> <li>3:Adjust The voltage to<br/>normal range.</li> <li>4: Remove the added load.</li> <li>5: Select a frequency<br/>Inverter of higher power<br/>class.</li> </ol>                                                            |
| Over-voltage<br>during<br>acceleration | 5             | Er.OU1<br>Er.oU I | <ol> <li>1:The input voltage is too high</li> <li>2:The surge voltage is mixed in the input power supply.</li> <li>3: There is an external force to drive the motor to run, or the brake type load is too heavy.</li> <li>4:The acceleration time is too short.</li> <li>5:The motor is shorted to ground.</li> </ol> | <ol> <li>The power supply voltage<br/>is reduced to the normal<br/>range.</li> <li>Install DC reactor</li> <li>Cancel the external force<br/>of the draggable motor or<br/>install the brake unit.</li> <li>Increase the acceleration<br/>time.</li> <li>Eliminate the part of the<br/>ground short circuit.</li> </ol> |
| Over-voltage<br>during<br>deceleration | 6             | Er.OU2<br>Er.oU2  | <ol> <li>1:The input voltage is too high</li> <li>2:The surge voltage is mixed in the input power supply.</li> <li>3: there is an external force to drive the motor to run, or the brake type load is too heavy</li> <li>4:the deceleration time is too short</li> <li>5:the motor is shorted to ground</li> </ol>    | 1:the power supply voltage<br>is reduced to the normal<br>range<br>2:install DC reactor<br>3:Cancel the external force<br>of the draggable motor or<br>install the brake unit<br>4: increase the deceleration<br>time<br>5:eliminate the part of the<br>ground                                                          |

| Fault Name                          | Fault<br>code | Display          | Possible Causes                                                                                                    | Solutions                                                                                                    |
|-------------------------------------|---------------|------------------|----------------------------------------------------------------------------------------------------|----------------------------------------------------------------------------------------------------|
| Overvoltage<br>at constant<br>speed | 7             | Er.OU3<br>Er.oUB | <ol> <li>1:The input voltage is too high</li> <li>2:The surge voltage is mixed in the input power supply.</li> <li>3: There is an external force to drive the motor to run, or the brake type load is too heavy</li> <li>4:The acceleration or deceleration time is too short</li> <li>5:The motor is shorted to ground</li> </ol> | <ul> <li>1:the power supply voltage<br/>is reduced to the normal<br/>range</li> <li>2:install DC reactor</li> <li>3:Cancel the external force<br/>of the draggable motor or<br/>install the brake unit</li> <li>4: increase the acceleration<br/>or deceleration time</li> <li>5:eliminate the part of the<br/>ground</li> </ul>                                                                                                    |
| Low voltage                         | 8             | Er.Lv1<br>Er.Lu1 | <ol> <li>Instantaneous power failure<br/>occurs on the input power supply or input phase loss</li> <li>The frequency inverter's input voltage is not within the allowable range.</li> <li>Cut off the power during operation 4:the internal wiring of the inverter is loose, or the hardware is bad.</li> </ol>                    | <ul> <li>1:Check if the input power<br/>supply is abnormal, whether<br/>the input power terminal is<br/>loose, whether the input<br/>contactor or the air switch is<br/>abnormal.</li> <li>2:adjust the voltage to the<br/>normal range</li> <li>3:Power off after the inverter<br/>stops</li> <li>4:seeking technical support</li> <li>5: For the unstable power<br/>supply, if the performance<br/>requirements are low, try to<br/>enable the undervoltage stall<br/>function (P23.00).</li> </ul> |

| Fault Name                        | Fault<br>code | Display          | Possible Causes                                                                                                    | Solutions                                                                                                    |
|-----------------------------------|---------------|------------------|----------------------------------------------------------------------------------------------------|----------------------------------------------------------------------------------------------------|
| Contactor open                    | 9             | Er.Lv2<br>Er.Lu2 | <ol> <li>Instantaneous power failure<br/>occurs         <ul> <li>Instantaneous power failure</li> <li>occurs</li> <li>the input power supply</li> <li>The frequency inverter's input</li> <li>voltage is not within the allowable</li> <li>range.</li> <li>Cut off the power during</li> <li>operation</li> <li>the internal wiring of the inverter</li> <li>is loose, or the hardware is bad.</li> </ul> </li> </ol> | <ul> <li>1:Check if the input power<br/>supply is abnormal, whether<br/>the input power terminal is<br/>loose, whether the input<br/>contactor or the air switch is<br/>abnormal.</li> <li>2:adjust the voltage to the<br/>normal range</li> <li>3:Power off after the inverter<br/>stops</li> <li>4:seeking technical support</li> <li>5: For the unstable power<br/>supply, if the performance<br/>requirements are low, try to<br/>enable the undervoltage stall<br/>function (P23.00).</li> </ul> |
| Frequency<br>inverter<br>overload | 10            | Er. Ol<br>Er. ol | <ul> <li>1:The load is too large or the motor is blocked.</li> <li>2:The large inertia load acceleration and deceleration time is too short</li> <li>3: When the VF is controlled, the torque boost or V/F curve is not suitable.</li> <li>4:The frequency converter selection is too small</li> <li>5:Overload at low speed operation</li> </ul>                                                                     | <ol> <li>Reduce the load and<br/>check the motor and<br/>mechanical conditions.</li> <li>increase the acceleration<br/>and deceleration time</li> <li>Adjust the torque boost or<br/>V/F curve</li> <li>select the inverter with a<br/>larger power level</li> <li>Perform motor<br/>self-learning in cold state<br/>and reduce carrier frequency<br/>at low speed</li> </ol>                                                                                                    |

| Fault Name                 | Fault<br>code | Display           | Possible Causes                                                                                                    | Solutions                                                                                                    |
|----------------------------|---------------|-------------------|----------------------------------------------------------------------------------------------------|----------------------------------------------------------------------------------------------------|
| Motor<br>overload          | 11            | Er.oL1<br>Er.oL 1 | <ul> <li>1:The load is too large or the motor<br/>is blocked.</li> <li>2:The large inertia load acceleration<br/>and deceleration time is too short</li> <li>3:When the VF is controlled, the<br/>torque boost or V/F curve is not<br/>suitable.</li> <li>4:The motor selection is too small</li> <li>5:overload at low speed operation</li> <li>6:Improper setting of motor<br/>parameters and motor protection<br/>parameters</li> </ul> | <ol> <li>Reduce the load and<br/>check the motor and<br/>mechanical conditions.</li> <li>Correctly set the motor<br/>parameters and motor<br/>protection parameters.</li> <li>increase the acceleration<br/>and deceleration time</li> <li>Adjust the torque boost or<br/>V/F curve</li> <li>select a motor with a<br/>higher power level</li> <li>Perform motor<br/>self-learning in cold state<br/>and reduce carrier frequency<br/>at low speed</li> <li>check the settings of<br/>related parameters</li> </ol> |
| Power input<br>phase loss  | 12            | Er.iLP<br>Er.iLP  | <ol> <li>The three-phase power input is<br/>abnormal.</li> <li>The drive board is faulty.</li> <li>The lightning proof board is<br/>faulty.</li> <li>The main control board is faulty.</li> </ol>                                                                                                    | <ol> <li>1:Eliminate external faults.</li> <li>2: Ask for technical support.</li> <li>3: Ask for technical support.</li> <li>4: Ask for technical support.</li> </ol>                                                                                                    |
| Power output<br>phase loss | 13            | Er.oLP<br>Er.oLP  | <ul> <li>1:The cable connecting the frequency inverter and the motor is faulty.</li> <li>2: The frequency inverter's three-phase outputs are unbalanced when the motor is running.</li> <li>3: The drive board is faulty.</li> <li>4: The IGBT module is faulty.</li> </ul>                                                                                                    | <ol> <li>1:Eliminate external faults.</li> <li>2: Check whether the<br/>Motor three phase winding<br/>is normal.</li> <li>3: Ask for technical support.</li> <li>4: Ask for technical support.</li> </ol>                                                                                                    |

| Fault Name                          | Fault<br>code | Display           | Possible Causes                                                                                                    | Solutions                                                                                                    |
|-------------------------------------|---------------|-------------------|----------------------------------------------------------------------------------------------------|----------------------------------------------------------------------------------------------------|
| IGBT Module<br>overheat             | 14            | Er. oH<br>Er. oH  | <ol> <li>The ambient temperature is too<br/>high.</li> <li>The air filter is blocked.</li> <li>The fan is damaged.</li> <li>The thermally sensitive resistor of<br/>the IGBT module is damaged.</li> <li>The inverter IGBT module is<br/>damaged</li> </ol> | <ol> <li>Lower the ambient<br/>temperature.</li> <li>Clean the air filter.</li> <li>Replace the damaged fan.</li> <li>Replace the damaged<br/>thermally<br/>sensitive resistor.</li> <li>Replace the inverter<br/>module.</li> </ol>                                                       |
| Motor<br>overheat                   | 16            | Er. oH3<br>Er.oH3 | 1:The temperature sensor wiring is<br>loose<br>2:The motor temperature is too high<br>3:Themotor temperature sensor<br>detects that the temperature is<br>greater than the set threshold.                                                                   | 1:check the temperature<br>sensor wiring<br>2:Improve the carrier<br>frequency, strengthen the<br>heat dissipation of the motor,<br>reduce the load, and select a<br>motor with higher power.<br>3:Check if the set threshold<br>is reasonable.                                            |
| By wave<br>current<br>limitingfault | 17            | Er.CbC<br>Er.LbL  | <ol> <li>The load is too heavy or locked-<br/>rotor occurs on the motor.</li> <li>The frequency inverter model is<br/>of<br/>too small power class</li> </ol>                                                                                               | <ol> <li>Reduce the load and<br/>check</li> <li>the motor and mechanical<br/>condition.</li> <li>Select a frequency<br/>inverter of<br/>higher power class.</li> </ol>                                                                                                    |
| Ground short<br>circuit             | 18            | Er.GF<br>Er. GF   | <ol> <li>Motor burnout or insulation aging</li> <li>The cable is damaged and<br/>contact, short circuit</li> <li>The distributed capacitance of<br/>the Determinal and motor cable is<br/>larger<br/>motor cable</li> <li>Hardware is damaged</li> </ol>    | <ol> <li>Confirm the insulation resistance of the motor. If it is turned on, replace the motor.</li> <li>Check the power cable of the motor to eliminate the fault point.</li> <li>reduce the carrier frequency, install the output reactor </li> <li>seeking technical support</li> </ol> |

| Fault Name                               | Fault<br>code | Display              | Possible Causes                                                                                                    | Solutions                                                                                                    |
|------------------------------------------|---------------|----------------------|----------------------------------------------------------------------------------------------------|----------------------------------------------------------------------------------------------------|
| Module<br>temperature<br>detection fault | 20            | Er.tCK<br>Er.ECĽ     | <ol> <li>Temperature detection line broken</li> <li>Drive board is faulty</li> <li>Main control board is faulty</li> <li>The environmental temperature is too low</li> </ol>                                         | <ol> <li>Check the thermistor<br/>wiring</li> <li>Ask for technical support</li> <li>Ask for technical support</li> <li>manual intervention to<br/>drive the temperature rise</li> </ol>                      |
| Current<br>detection fault               | 21            | Er.Cur<br>Er.CUr     | <ol> <li>1: The HALL device is faulty.</li> <li>2: The drive board is faulty.</li> <li>3: The control board is faulty</li> </ol>                                                                                     | <ol> <li>Replace the faulty HALL<br/>device.</li> <li>Replace the faulty drive<br/>board.</li> <li>Ask for technical support.</li> </ol>                                                                      |
| Encoder<br>offline                       | 22            | Er.PGL<br>Er.PGL     | <ol> <li>Motor locked</li> <li>Encoder pulse setting wrong</li> <li>Encoder offline</li> </ol>                                                                                                    | 1:Check motor and<br>mechanical condition<br>2:Set correct parameter for<br>encoder<br>3:Check encoder connecting<br>line                                                                                     |
| Motor<br>over-speed                      | 25            | Er. oS<br>Er. oS     | <ol> <li>The encoder parameters are set<br/>incorrectly.</li> <li>The motor auto-tuning is not<br/>performed.</li> <li>The over-speed detection<br/>parameters are set incorrectly</li> </ol>                        | <ol> <li>Set the encoder<br/>parameters properly.</li> <li>Perform the motor<br/>auto-tuning.</li> <li>Set the over-speed<br/>detection parameter<br/>correctly based on the actual<br/>situation.</li> </ol> |
| Too large<br>speed<br>deviation          | 26            | Er.DE<br>V<br>Er.dEu | <ol> <li>The encoder parameters are set<br/>incorrectly.</li> <li>The motor auto-tuning is not<br/>performed.</li> <li>The detection parameters of too<br/>large speed deviation are set<br/>incorrectly.</li> </ol> | <ol> <li>Set the encoder<br/>parameters properly.</li> <li>Perform the motor<br/>auto-tuning.</li> <li>Set the detection<br/>parameters correctly based<br/>on the actual situation.</li> </ol>               |

| Fault Name                             | Fault<br>code | Display          | Possible Causes                                                                                                    | Solutions                                                                                                    |
|----------------------------------------|---------------|------------------|----------------------------------------------------------------------------------------------------|----------------------------------------------------------------------------------------------------|
| Motor<br>auto-tuning<br>fault 1        | 27            | Er.tU1<br>Er.tUl | <ol> <li>The motor parameters are not set<br/>according to the nameplate.</li> <li>The motor auto-tuning times out.</li> </ol>                            | <ol> <li>Set the motor parameters<br/>according to the nameplate<br/>properly.</li> <li>Check the cable<br/>connecting between the<br/>Frequency inverter and the<br/>motor.</li> </ol> |
| Motor<br>auto-tuning<br>fault 3        | 28            | Er.tU3<br>Er.tU3 | <ol> <li>The motor parameters are not set<br/>according to the nameplate.</li> <li>The motor auto-tuning times out.</li> </ol>                            | <ol> <li>Set the motor parameters<br/>according to the nameplate<br/>properly.</li> <li>Check the cable<br/>connecting between the<br/>Frequency inverter and<br/>themotor.</li> </ol>  |
| Off load                               | 31            | Er. LL<br>Er. LL | 1 The frequency inverter running currents lower than the setting value.                                                                                   | <ol> <li>Confirm whether the load<br/>is off</li> <li>Check that the load is<br/>disconnected or the<br/>parameter setting is correct</li> </ol>                                        |
| EEPROM<br>read- write<br>fault         | 32            | Er.EEP<br>Er.EEP | <ol> <li>1 Eeprom Operate too frequent</li> <li>2 The EEPROM chip is damaged.</li> </ol>                                                                  | 1.Operate Eeprom suitable<br>2.Replace the main control<br>board                                                                                                    |
| Running time<br>arrival                | 33            | Er.TTA<br>Er.ttA | Inverter trial time arrival                                                                                                    | 1.Contact agent or distributor                                                                                                    |
| 485Communic<br>ation fault             | 34            | Er.485<br>Er.485 | <ol> <li>The work of the host computer is<br/>not normal</li> <li>The communication line is not<br/>normal</li> </ol>                                     | <ol> <li>Check the connection of<br/>upper computer</li> <li>Check the communication<br/>connection line</li> </ol>                                                                     |
| PID feedback<br>lost during<br>running | 36            | Er.FbL<br>Er.FbL | <ol> <li>PID feedback<p40.35 setting<br="">value and P40.36 not zero,PID<br/>feedback&gt;P40.37 setting value<br/>and P40.38 not zero</p40.35></li> </ol> | 1.Check PID feedback signal<br>2.P40.35 and P40.37 set<br>correct parameter                                                                                                    |

| Fault Name                | Fault<br>code | Display                             | Possible Causes                                                                                                    | Solutions                                                             |
|---------------------------|---------------|-------------------------------------|----------------------------------------------------------------------------------------------------|-----------------------------------------------------------------------|
| User-defined<br>fault 1   | 37            | Er.Ud1<br>Er.Ud I                   | <ol> <li>1: The signal of user-defined fault 1<br/>is input via DI.</li> <li>2: The signal of user-defined fault 1<br/>is input via virtual I/O.</li> </ol>     | 1: Reset the operation.<br>2: Reset the operation                     |
| User-defined<br>fault 2   | 38            | Er.Ud2<br>Er.Ud2                    | <ol> <li>The signal of user-defined fault 2<br/>is input via DI.</li> <li>The signal of user-defined fault 2<br/>is input via virtual I/O.</li> </ol>           | <ol> <li>Reset the operation.</li> <li>Reset the operation</li> </ol> |
| Light weak<br>warning     | 39            | Sleep                               | If output frequency is lower than<br>light detection threshold and Solar<br>radiation is too weak                                                               | Check P47.05 and 47.07                                                |
| Full water<br>protection  | 40            | A.FUL<br>I<br><mark>R.F.UL L</mark> | Detect the water full alarm and low<br>water level through DI terminals,<br>realizing automatic level control                                                   | Check P47.18 to 47.21                                                 |
| Lower power<br>protection | 41            | A.PLo<br>RPol                       | During the operation of the<br>photovoltaic pump, for some reason,<br>the output power is less than<br>P47.22(minimum power protection<br>value)                | Check P47.22 to 47.24                                                 |
| Over current protection   | 42            | <mark>А.₀С</mark><br>Я.о〔           | During operation, when the actual<br>output current (r27.06) is less than<br>P47.25 and the P47.26 time is<br>maintained, the system reports A.oC<br>and stops. | Check P47.25 to 47.27                                                 |

## **Chapter 7 Service Agreement**

- 1. Guarantee Free-service period is 18 Month valid since delivery date from factory which was subjected to the serial number on the drive rating label.
- 2. Service free for Failure or trouble caused by our product quality issue.
- 3. For the service that Exceeding Guarantee time or failure not caused by drive quality issues is out of the free range:
  - From inappropriate, negligent or incorrect installation or adjustment of the optional operating parameters of the equipment or from mismatching the drive with the motor;
  - Not permitted by the factory supplier, modified the drive devices;
  - Out of the VFD500-PV product specification application;
  - Failure consequences by fire, flooding, earthquake etc., unforesee natural disasters;
  - Without drive's serial number or the S.N. can not be identified clearly.
- 4. Technical support hotline:+86- 075589587650
# Solar pump inverter maintenance warranty card

|                          | User corporation:        |              |           |       |       |      |
|--------------------------|--------------------------|--------------|-----------|-------|-------|------|
|                          | Address:                 |              |           |       |       |      |
|                          | Post Code:               |              | Contract  | or:   |       |      |
|                          | Tel. No.:                |              | Fax No.:  |       |       |      |
|                          | Solar pump inverter type | :            |           |       |       |      |
| Product Information      | Power size(kW):          |              | S.N.:     |       |       |      |
|                          | Contract No.:            | -            | Purchase  | date: |       |      |
|                          | Service engineer:        |              | Tel. No.: |       |       |      |
| Repair record            | Fixed date:              |              |           |       |       |      |
|                          | Fault information:       |              |           |       |       |      |
| Complaints and demanding | ng on our products:      |              |           |       |       |      |
|                          |                          | User signa   | ture:     | year  | month | date |
|                          |                          | 8            |           | 5     |       |      |
| Return visit record:     |                          |              |           |       |       |      |
|                          |                          | Service sign | ature:    | year  | month | date |

## Appendix A AC/DC switching scheme

## A.1 Switching board solution

The photovoltaic switching board can detect the photovoltaic voltage and the mains voltage. When the photovoltaic voltage is lower than the threshold, it can connect the mains power and turn off the MPPT. When the photovoltaic voltage is higher than the threshold, it can disconnect the mains power and turn on the MPPT. Compared with the AC/DC switching solution without a switching board, the switching of this solution becomes more flexible. Please see Figure C-3 for the detailed switching process.

A.1.1 Installation and dimensions

The dimensions of the switching board of the VFD500-PV series are shown in Figure C-2. When installing the switch board inside the control cabinet, you can use the four screw positions on the back of the switch board to fix it.

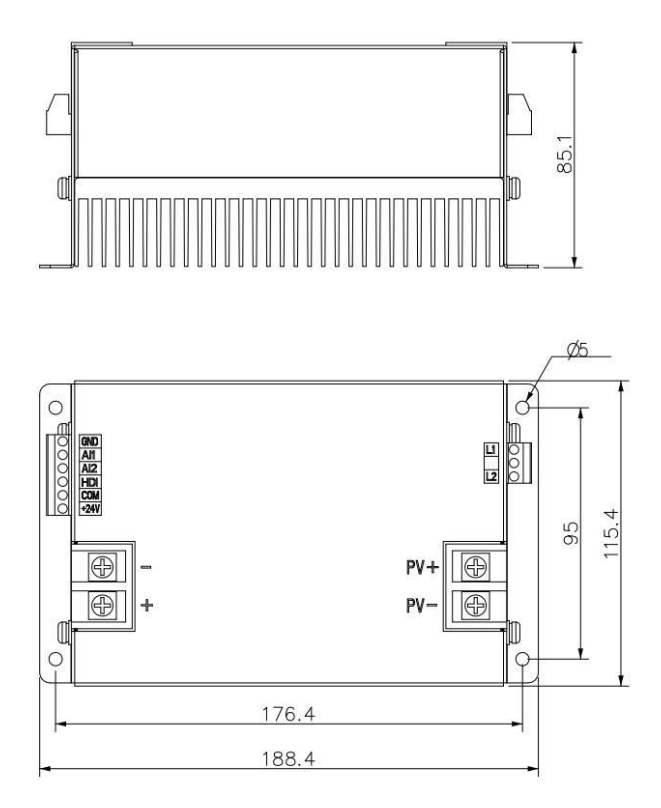

Figure A-1 Switching module installation dimensions (unit: mm)

## A.1.2 Electrical schematic diagram

The wiring between the switch board and VFD500-PV is shown in Figure C-2. Table C-1 introduces the functions of each interface on the switch board.

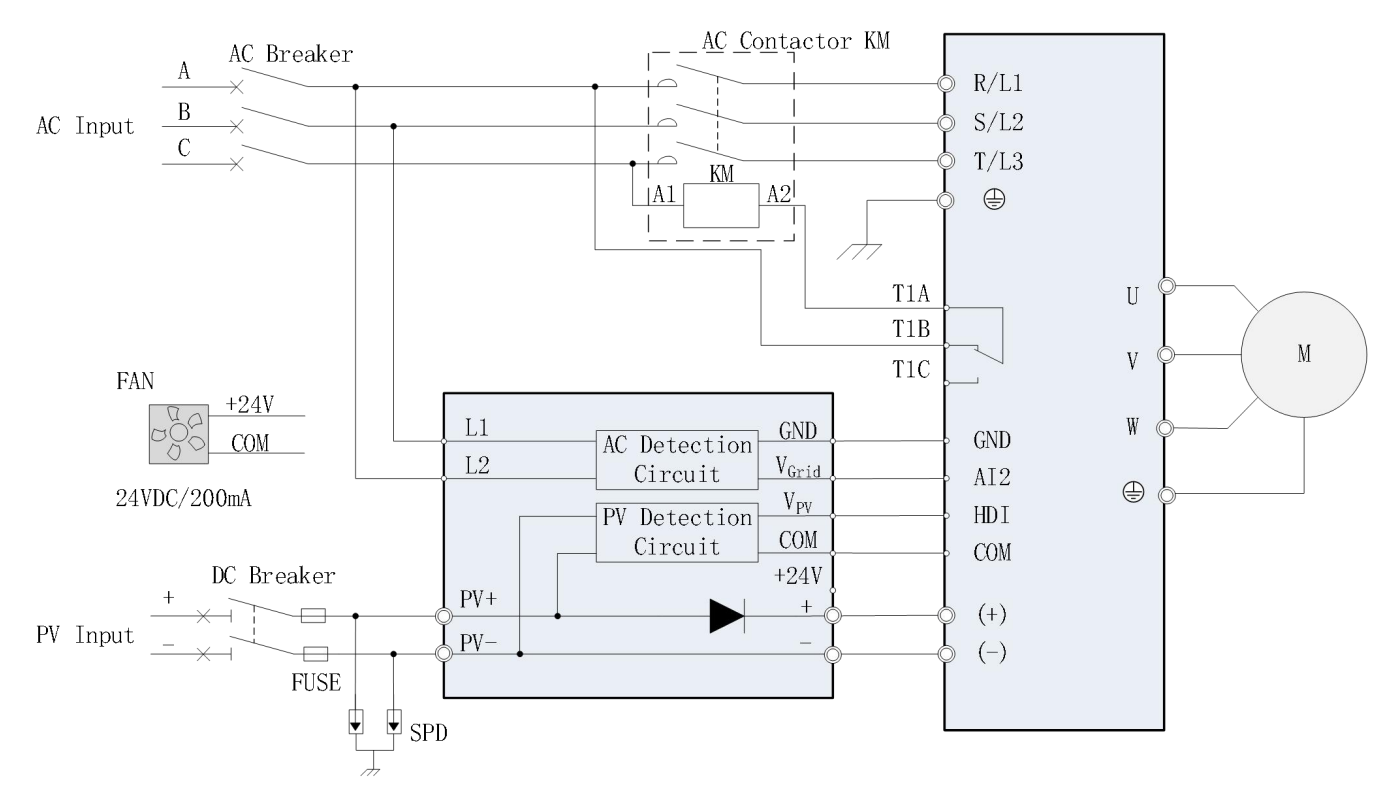

Figure A-2 Photovoltaic switching board wiring diagram

| Terminal<br>Symbol     | Terminal Name                                                                 | Terminal Function Description                                                            |  |  |  |  |  |  |
|------------------------|-------------------------------------------------------------------------------|------------------------------------------------------------------------------------------|--|--|--|--|--|--|
| PV+,PV-                | Photovoltaic input                                                            | PV detection input, connect the positive and negative poles of the photovoltaic input    |  |  |  |  |  |  |
| L1,L2                  | Mains power or generator<br>detection input                                   | AC detection input, connected to any two phase lines of the power grid                   |  |  |  |  |  |  |
| +,-                    | Switching board DC output/input                                               | The cathode of the diode module is connected to the (+) and (-) terminals of the driver. |  |  |  |  |  |  |
| V <sub>Grid</sub> ,GND | AC detection signal output                                                    | The sampled AC analog signal is connected to the AI2 and GND terminals of the driver.    |  |  |  |  |  |  |
| V <sub>PV</sub> ,COM   | PV detection signal output                                                    | The sampled PV pulse signal is connected to the HDI and COM terminals of the driver.     |  |  |  |  |  |  |
| +24V,COM               | Cooling fan power output Can provide 24V/200mA DC power to power cooling fan. |                                                                                          |  |  |  |  |  |  |

A.1.3 Debugging and switching process

| Function code | Name                             | Description                                                                                                    | Factory<br>default |
|---------------|----------------------------------|----------------------------------------------------------------------------------------------------|--------------------|
| r47.50        | Photovoltaic voltage             | 0~1000V<br>Photovoltaic voltage detected by<br>switching board                                                                                       | -                  |
| r47.51        | Mains voltage effective<br>value | 0~1000 Vrms<br>Mains power detected by the<br>switching board                                                                                        | -                  |
| r47.58        | working state                    | Actual switching logic working<br>state:<br>1-Hybrid power supply<br>3-Photovoltaic independent power<br>supply<br>Other-intermediate working status | -                  |

#### Table A-2 Switch board status information display

After checking that the wiring between the switching board and VFD500-PV is correct, close the AC and DC circuit breakers (in no particular order) and set the function codes shown in Table C-3 to start the inverter.

| Function code | Name                          | Recommended settings                                                                                                    | Factory<br>default |
|---------------|-------------------------------|----------------------------------------------------------------------------------------------------|--------------------|
| P07.03        | Relay 1 function selection    | 45. The AC contactor coil is connected to the normally closed contact of relay 1.                                                 | 45                 |
| P47.05        | Low light detection threshold | Set to the minimum frequency required for system output.                                                                          | 20.00Hz            |
| P47.06        | Low light detection time      | The setting value should be at least<br>greater than 60s to ensure that the<br>system accelerates to the maximum<br>frequency.    | 120s               |
| P47.07        | Low light wake-up time        | The setting value should be greater<br>than 10 minutes to avoid frequent<br>system switching in the evening<br>and early morning. | 600s               |

Table A-3 Switch board special function code debugging

| P47.54 | Mains power detection<br>channel                                        | 1:AI1, turn on the switching board<br>function, AI1 is connected to the<br>VGrid port of the switching board<br>2: AI2, turn on the switching board<br>function, AI2 is connected to the<br>VGrid port of the switching board | 0    |
|--------|-------------------------------------------------------------------------|----------------------------------------------------------------------------------------------------|------|
| P47.55 | Switch to photovoltaic<br>independent power supply<br>threshold setting | Set to the voltage Vmp<br>corresponding to the maximum<br>power point of the solar panel or<br>approximately 80% of the open<br>circuit voltage Voc                                                                           | 400v |
| P47.56 | Threshold setting for<br>switching to hybrid power<br>supply            | Set to 85% of the voltage Vmp corresponding to the maximum power point of the solar panel.                                                                                                    | 200v |

After setting the above function codes, start the inverter and the photovoltaic switching board will work according to the following process:

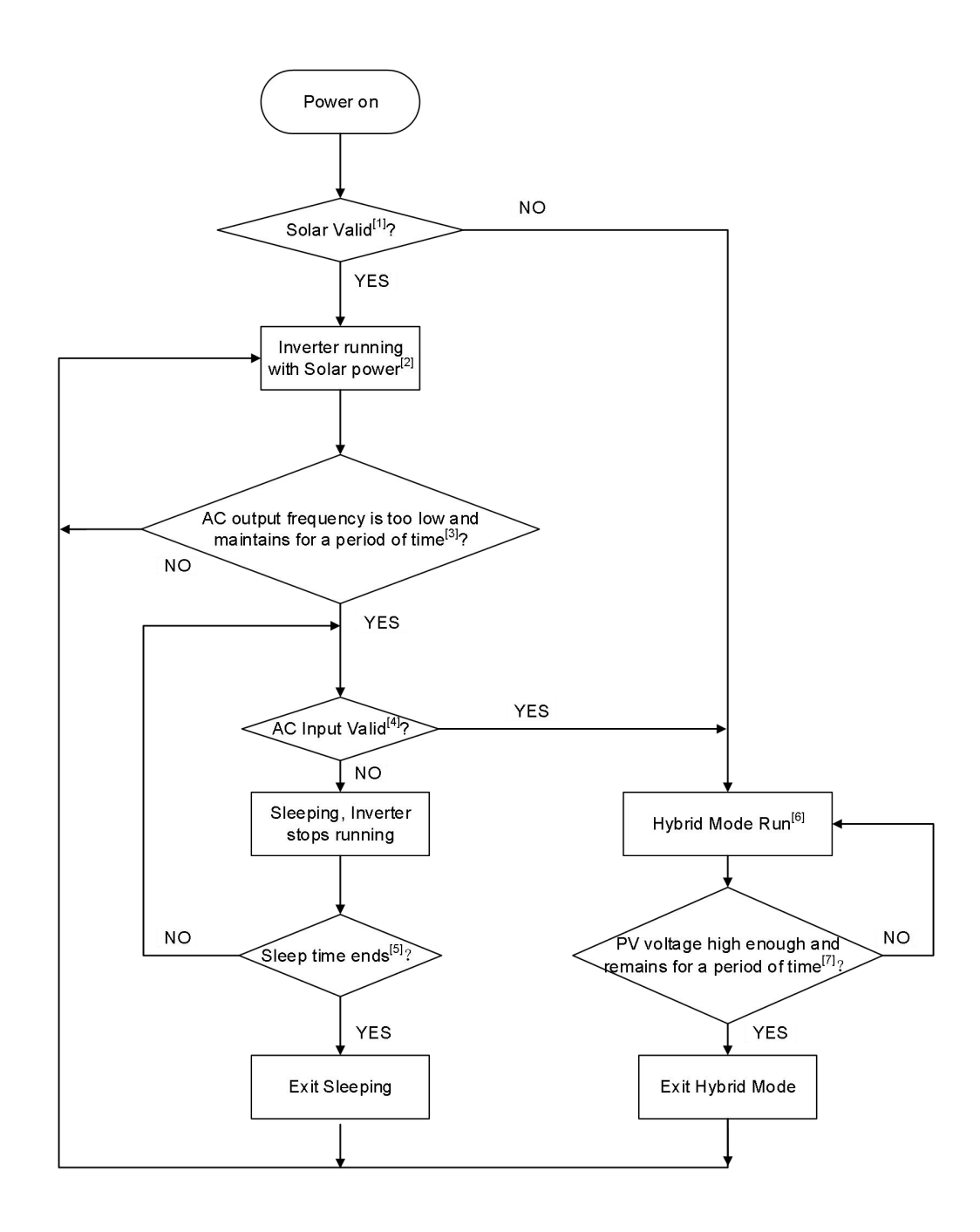

Remark:

[1] Solar panel active: PV voltage r47.50 is greater than the threshold setting P47.56 for switching to hybrid power supply.

[2], [6] The driver works in photovoltaic independent power supply mode/hybrid mode: it can be checked through function code r47.58.

[3] The output frequency is too low and has been maintained for a period of time: the operating frequency r27.00 is less than the weak light detection threshold P47.05, and the duration exceeds the weak light detection time P47.06.

[4] Mains input is valid: the effective value of AC voltage r47.51 is higher than 90v.

[5] The sleep time is reached: the bus voltage r27.03 is greater than the weak light wake-up voltage P47.45, and the sleep time exceeds the weak light wake-up time r47.07.

[7] The photovoltaic voltage is high enough and has been maintained for a period of time: the photovoltaic voltage r47.50 is greater than the switching to photovoltaic independent power supply threshold setting P47.55, and the duration exceeds the weak light wake-up time r47.07.

#### A.2 Reference selection table for low-voltage electrical appliances

|                                    | Table A-4 Reference selection table for low-voltage electrical appnances |                                    |                        |                       |          |                                             |  |  |
|------------------------------------|--------------------------------------------------------------------------|------------------------------------|------------------------|-----------------------|----------|---------------------------------------------|--|--|
| Inverter model                     | AC<br>circuit<br>breaker                                                 | DC circuit<br>breaker              | AC<br>contactor<br>(A) | lightning<br>arrester | Fuse     | Diode<br>I <sub>FAV</sub> /V <sub>RPM</sub> |  |  |
| Three phase voltage: 380V, 50/60Hz |                                                                          |                                    |                        |                       |          |                                             |  |  |
| VFD500-40T00075-PV                 | 10                                                                       |                                    | 12                     |                       |          |                                             |  |  |
| VFD500-40T00150-PV                 | 10                                                                       | 16A/                               | 12                     |                       |          | 25A/1600V                                   |  |  |
| VFD500-40T00220-PV                 | 10                                                                       | 1000VDC                            | 12                     |                       |          |                                             |  |  |
| VFD500-40T00400-PV                 | 25                                                                       |                                    | 25                     |                       |          |                                             |  |  |
| VFD500-40T00550-PV                 | 25                                                                       | 25A/<br>1000VDC<br>63A/<br>1000VDC | 25                     |                       |          |                                             |  |  |
| VFD500-40T00750-PV                 | 40                                                                       |                                    | 40                     |                       |          | 55A/1600V                                   |  |  |
| VFD500-40T01100-PV                 | 50                                                                       |                                    | 50                     |                       |          |                                             |  |  |
| VFD500-40T01500-PV                 | 63                                                                       |                                    | 63                     |                       |          |                                             |  |  |
| VFD500-40T01850-PV                 | 63                                                                       |                                    | 63                     |                       |          |                                             |  |  |
| VFD500-40T02200-PV                 | 100                                                                      | 100A/<br>1000VDC                   | 100                    | Type II               | 30A Fast |                                             |  |  |
| VFD500-40T03000-PV                 | 100                                                                      | 1000+20                            | 100                    | 1000 VDC              | men      | 110A/1600V                                  |  |  |
| VFD500-40T03700-PV                 | 125                                                                      | 125A/<br>1000VDC                   | 125                    |                       |          |                                             |  |  |
| VFD500-40T04500-PV                 | 200                                                                      | 160A/<br>1000VDC                   | 200                    |                       |          | 160A/1600V                                  |  |  |
| VFD500-40T05500-PV                 | 200                                                                      | 250A/                              | 200                    |                       |          | 250 4 /1600 V                               |  |  |
| VFD500-40T07500-PV                 | 250                                                                      | 1000VDC                            | 250                    |                       |          | 230A/1000 v                                 |  |  |
| VFD500-40T09000-PV                 | 315                                                                      | 350A/                              | 315                    |                       |          | 250 4 /1 (00)                               |  |  |
| VFD500-40T11000-PV                 | 350                                                                      | 1000VDC                            | 350                    |                       |          | 33UA/10UUV                                  |  |  |
| VFD500-40T13200-PV                 | 350                                                                      | 400A/<br>1000VDC                   | 350                    |                       |          | 400A/1600V                                  |  |  |

Table A-4 Reference selection table for low-voltage electrical appliances

| VFD500-40T16000-PV | 400  | 550A/            | 400        |                     |                  | 550 4 /160037   |
|--------------------|------|------------------|------------|---------------------|------------------|-----------------|
| VFD500-40T18500-PV | 500  | 1000VDC          | 500        |                     |                  | 330A/1000V      |
| VFD500-40T20000-PV | 500  | 600A/<br>1000VDC | 500        |                     |                  | 600A/1600V      |
| VFD500-40T22000-PV | 630  | 630A/            | 630        |                     |                  | (20 A /1 (00 V  |
| VFD500-40T25000-PV | 630  | 1000VDC          | 630        |                     |                  | 030A/1000V      |
| VFD500-40T28000-PV | 800  | 800A/            | 800        |                     |                  | 200 A /1 COOV   |
| VFD500-40T31500-PV | 800  | 1000VDC          | 800        |                     |                  | 800A/1600V      |
| VFD500-40T35500-PV | 1000 | 1000A/           | 1000       |                     |                  | 1000 4 /1 (001/ |
| VFD500-40T40000-PV | 1000 | 1000VDC          | 1000       |                     |                  | 1000A/1600 v    |
| VFD500-40T45000-PV | 1250 | 1250A/           | 1250       | -                   |                  | 1250 A /1 (00)  |
| VFD500-40T50000-PV | 1250 | 1000VDC          | 1250       | -                   |                  | 1230A/1600 v    |
|                    | Thr  | ee phase volt    | age: 220V, | 50/60Hz             |                  |                 |
| VFD500-20T00040-PV | 16   |                  | 16         |                     |                  |                 |
| VFD500-20T00075-PV | 16   | 16A/<br>1000VDC  | 16         |                     |                  | 25A/1600V       |
| VFD500-20T00150-PV | 16   |                  | 16         | Type II型<br>1000VDC | 30A Fast<br>melt |                 |
| VFD500-20T00220-PV | 25   | 25A/             | 25         |                     |                  | 55 A /1 600V    |
| VFD500-20T00400-PV | 25   | 1000VDC          | 25         |                     |                  | 33A/1000V       |

|                    | Solar module open circuit voltage rating |                                                                  |                             |                                                                  |  |  |
|--------------------|------------------------------------------|------------------------------------------------------------------|-----------------------------|------------------------------------------------------------------|--|--|
|                    | 37                                       | 'V                                                               | 45                          | V                                                                |  |  |
| Inverter model     | Componen<br>t power<br>(Wp)              | Number of<br>component<br>s per string<br>* number<br>of strings | Componen<br>t power<br>(Wp) | Number of<br>component<br>s per string<br>* number<br>of strings |  |  |
| Three              | phase voltage:                           | 380V, 50/60H                                                     | Hz                          |                                                                  |  |  |
| VFD500-40T00075-PV | 250                                      | 18*1                                                             | 300                         | 15*1                                                             |  |  |
| VFD500-40T00150-PV | 250                                      | 18*1                                                             | 300                         | 15*1                                                             |  |  |
| VFD500-40T00220-PV | 250                                      | 18*1                                                             | 300                         | 15*1                                                             |  |  |
| VFD500-40T00400-PV | 250                                      | 20*1                                                             | 300                         | 16*1                                                             |  |  |
| VFD500-40T00550-PV | 250                                      | 18*2                                                             | 300                         | 15*2                                                             |  |  |
| VFD500-40T00750-PV | 250                                      | 18*2                                                             | 300                         | 15*2                                                             |  |  |
| VFD500-40T01100-PV | 250                                      | 18*3                                                             | 300                         | 15*3                                                             |  |  |
| VFD500-40T01500-PV | 250                                      | 18*4                                                             | 300                         | 15*4                                                             |  |  |
| VFD500-40T01850-PV | 250                                      | 18*5                                                             | 300                         | 15*5                                                             |  |  |
| VFD500-40T02200-PV | 250                                      | 18*6                                                             | 300                         | 15*6                                                             |  |  |
| VFD500-40T03000-PV | 250                                      | 18*8                                                             | 300                         | 15*8                                                             |  |  |
| VFD500-40T03700-PV | 250                                      | 18*9                                                             | 300                         | 15*9                                                             |  |  |
| VFD500-40T04500-PV | 250                                      | 18*11                                                            | 300                         | 15*11                                                            |  |  |
| VFD500-40T05500-PV | 250                                      | 18*14                                                            | 300                         | 15*14                                                            |  |  |
| VFD500-40T07500-PV | 250                                      | 19*16                                                            | 300                         | 16*16                                                            |  |  |
| VFD500-40T09000-PV | 250                                      | 20*18                                                            | 300                         | 17*18                                                            |  |  |
| VFD500-40T11000-PV | 250                                      | 21*21                                                            | 300                         | 18*21                                                            |  |  |
| VFD500-40T13200-PV | 250                                      | 21*26                                                            | 300                         | 18*25                                                            |  |  |
| VFD500-40T16000-PV | 250                                      | 21*31                                                            | 300                         | 18*30                                                            |  |  |
| VFD500-40T18500-PV | 250                                      | 21*36                                                            | 300                         | 18*35                                                            |  |  |

# Appendix B Recommended solar cell module configuration

| VFD500-40T20000-PV | 250            | 21*39        | 300 | 18*38 |
|--------------------|----------------|--------------|-----|-------|
| VFD500-40T22000-PV | 250            | 21*42        | 300 | 18*41 |
| VFD500-40T25000-PV | 250            | 21*48        | 300 | 18*47 |
| VFD500-40T28000-PV | 250            | 21*54        | 300 | 18*53 |
| VFD500-40T31500-PV | 250            | 21*60        | 300 | 18*59 |
| VFD500-40T35500-PV | 250            | 21*68        | 300 | 18*67 |
| VFD500-40T40000-PV | 250            | 21*77        | 300 | 18*75 |
| VFD500-40T45000-PV | 250            | 21*86        | 300 | 18*84 |
| Three              | phase voltage: | 220V, 50/60H | łz  |       |
| VFD500-20T00040-PV | 250            | 11*1         | 300 | 9*1   |
| VFD500-20T00075-PV | 250            | 11*1         | 300 | 9*1   |
| VFD500-20T00150-PV | 250            | 11*1         | 300 | 9*1   |
| VFD500-20T00220-PV | 250            | 11*1         | 300 | 9*1   |
| VFD500-20T00400-PV | 250            | 11*2         | 300 | 9*2   |

## Appendix C GPRS module and monitoring APP

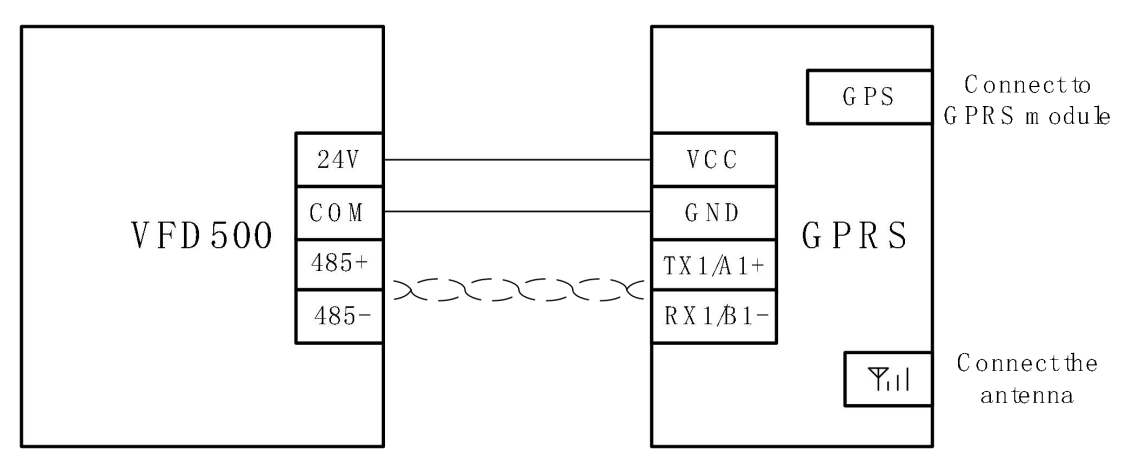

Figure C-1 GPRS module and inverter connection method

| Terminal symbol     | Terminal name                      | Terminal function description                                                                                                    |
|---------------------|------------------------------------|----------------------------------------------------------------------------------------------------|
| VCC、GND             | GPRS module<br>power input         | VCC is connected to the driver 24V, GND is connected to the driver COM                                                            |
| TX1/A1+、<br>RX1/B1- | GPRS<br>communication<br>interface | GPRS module and driver data transmission interface,<br>TX1/A1+ is connected to driver 485+, RX1/B1- is<br>connected to driver 485 |
| ۳, I                | Antenna terminal                   | Connected to standard 4G RF antenna, cable length 1.5 meters                                                                      |
| GPS                 | GPS terminal                       | Connect to standard GPS antenna, cable length 1.5 meters                                                                          |

| Table C-1 | Switching | module | terminal | descrip | otion |
|-----------|-----------|--------|----------|---------|-------|
|           | Switching | mouule | terminar | uesern  | Juon  |

For more detailed information, please refer to the "Platform User Manual" and "Hardware User Manual" provided with the GPRS module.

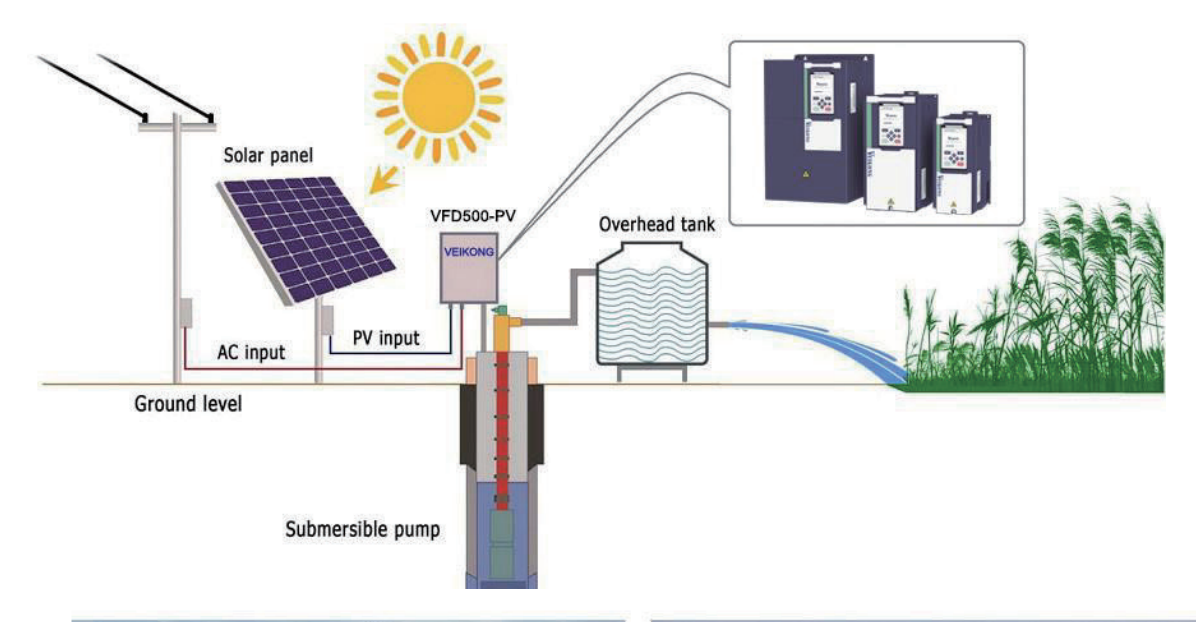

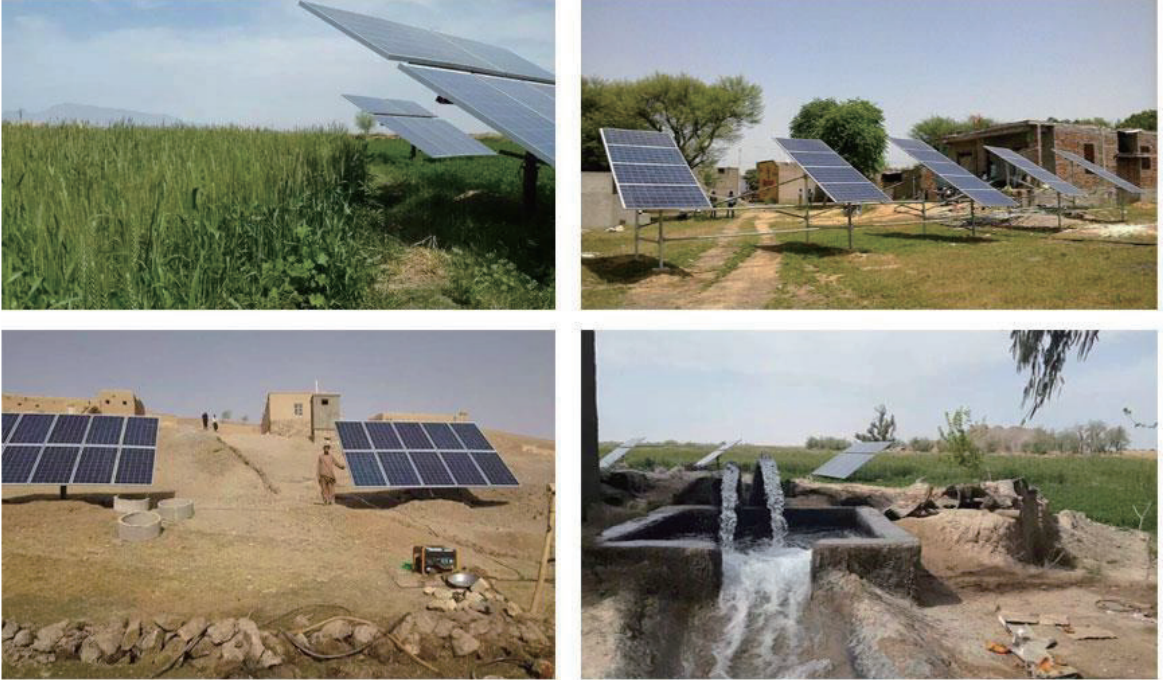

VEIKONG

ShenZhen VEIKONG Electric CO., Ltd.

Factory Address: 4F, Building 5, Dongluyang Industrial ,Park, No. 4, Tengfeng 4th Road, Fuyong Phoenix Third, Industrial Zone, Baoan District, Shenzhen

Technical Support Hotline: +86-0755-89587650 Web Site: www.veikong-electric.com

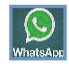

008615989436541